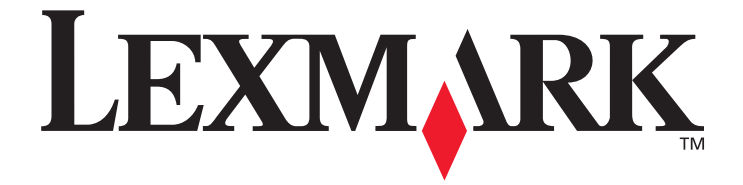

# Menu's en berichten

maart 2005

Lexington, Kentucky 40550

www.lexmark.com

Lexmark en Lexmark met het diamantlogo zijn als handelsmerken van Lexmark International, Inc. gedeponeerd in de Verenigde Staten en/of in andere landen. © 2005 Lexmark International, Inc. Alle rechten voorbehouden. 740 West New Circle Road

#### Uitgave: maart 2005

De volgende alinea is niet van toepassing op landen waar de volgende voorwaarden strijdig zijn met de plaatselijke wetgeving: LEXMARK INTERNATIONAL, INC. LEVERT DEZE PUBLICATIE IN DE STAAT WAARIN DEZE VERKEERT, ZONDER ENIGE VORM VAN GARANTIE, NOCH IMPLICIET, NOCH EXPLICIET, INCLUSIEF MAAR NIET BEPERKT TOT IMPLICIETE GARANTIES VAN VERHANDELBAARHEID OF GESCHIKTHEID VOOR EEN BEPAALD DOEL. In bepaalde rechtsgebieden is afwijzing van expliciete of impliciete garanties in bepaalde transacties niet toegestaan; het is daarom mogelijk dat deze verklaring niet op u van toepassing is. Deze publicatie kan technische onjuistheden of typografische fouten bevatten. De informatie in deze publicatie wordt regelmatig herzien; wijzigingen zullen in latere uitgaven worden opgenomen. De producten of programma's die worden beschreven, kunnen te allen tijde worden verbeterd of gewijzigd.

Opmerkingen kunnen worden gestuurd aan Lexmark International, Inc., Department F95/032-2, 740 West New Circle Road, Lexington, Kentucky 40550, Verenigde Staten. Als u in het Verenigd Koninkrijk of Ierland woont, kunt u eventuele opmerkingen sturen naar Lexmark International Ltd., Marketing and Services Department, Westhorpe House, Westhorpe, Marlow Bucks SL7 3RQ. Lexmark behoudt zich het recht voor de door u verstrekte informatie naar eigen goeddunken te gebruiken en te verspreiden, zonder hiermee enige verplichting op zich te nemen tegenover u. Extra exemplaren van aan dit product gerelateerde publicaties kunnen worden verkregen door vanuit de Verenigde Staten of Canada te bellen naar 1-800-553-9727. Vanuit het Verenigd Koninkrijk en Ierland belt u +44 (0)8704 440. Neem in andere landen contact op met de leverancier.

Als in deze publicatie wordt verwezen naar producten, programma's of diensten, impliceert dit niet dat de producent het voornemen heeft deze beschikbaar te stellen in alle landen waarin de producent actief is. Geen enkele verwijzing naar een product, programma of dienst moet worden opgevat als een verklaring of suggestie dat alleen dat product, dat programma of die dienst mag worden gebruikt. Het staat u vrij functioneel gelijkwaardige producten, programma's of diensten te gebruiken, mits die geen inbreuk maken op enig bestaand intellectueel eigendomsrecht. Het beoordelen en controleren van de werking in combinatie met andere producten, programma's of diensten, met uitzondering van die producten, programma's of diensten die uitdrukkelijk door de producent worden genoemd, behoort tot de verantwoordelijkheden van de gebruiker.

Lexmark en Lexmark met het diamantlogo zijn als handelsmerken van Lexmark International, Inc. gedeponeerd in de Verenigde Staten en/ of in andere landen.

Mac en het Mac-logo zijn handelsmerken van Apple Computer, Inc., gedeponeerd in de Verenigde Staten en andere landen.

PCL® is een gedeponeerd handelsmerk van Hewlett-Packard Company.

PostScript<sup>®</sup> is een gedeponeerd handelsmerk van Adobe Systems Incorporated.

Overige handelsmerken zijn eigendom van hun respectieve houders.

© 2005 Lexmark International, Inc.

Alle rechten voorbehouden.

#### RECHTEN M.B.T. DE OVERHEID VAN DE VERENIGDE STATEN

Deze software en alle bijbehorende documentatie die onder deze overeenkomst worden geleverd, zijn commerciële computersoftware en documentatie die op eigen kosten zijn ontwikkeld.

# Inhoudsopgave

| Hoofdstuk 1: Printermenu's    |   |
|-------------------------------|---|
| Bedieningspaneel              | 5 |
| Menugroepen                   | 7 |
| Menu Papier                   | 7 |
| Rapporten                     |   |
| Instellingen                  |   |
| Beveiliging                   |   |
| Netwerk/poorten               |   |
| Help                          |   |
| Hoofdstuk 2: Printerberichten |   |

Er is een aantal menu's waarmee op eenvoudige wijze printerinstellingen kunnen worden gewijzigd. In het diagram worden het menuoverzicht op het bedieningspaneel, de menu's en de items die onder elk menu beschikbaar, zijn weergegeven. De items in elk menu en de waarden die u kunt selecteren, worden verderop in dit hoofdstuk nader beschreven.

Sommige menu-items of waarden worden alleen weergegeven als een specifieke optie is geïnstalleerd op de printer. Andere menu-items werken mogelijk alleen voor een specifieke printertaal. U kunt deze waarden op elk gewenst moment selecteren, maar zij zijn alleen van invloed op de printerfunctie als u over de optionele apparatuur of de opgegeven printertaal beschikt.

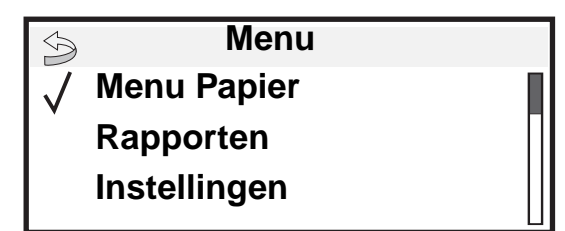

| Menu Papier<br>Standaardbron<br>Papierformaat/-soort<br>Configuratie U-lader<br>Beschermenvelop<br>Ander formaat<br>Papierstructuur<br>Papiergewicht<br>Papier laden<br>Aangepaste soorten<br>Universal-instelling<br>Lade-instelling | RapportenPag. Menu-instellingenApparaatstatistiekenPag. Netwerkinstell.Netwerk <x> Instell.pag.ProfielenlijstNetWare-install.pag.Lettertypen afdrukkenDirectory afdrukken</x> | Instellingen<br>Menu Instellingen<br>Menu Afwerking<br>Menu Kwaliteit<br>Menu Extra<br>Menu PDF<br>Menu PostScript<br>Menu PCL Emul<br>Menu HTML<br>Menu Afbeelding | Netwerk/poorten<br>IPv6<br>TCP/IP<br>Standaardnetwerk<br>Netwerkoptie <x><br/>Standaard-USB<br/>USB-optie <x><br/>Parallel en Parallel <x><br/>Serieel optie <x><br/>NetWare<br/>AppleTalk<br/>LexLink</x></x></x></x> | Beveiliging<br>Max. ongeldige PIN<br>Vervaltijd taak<br>Help<br>Alles afdrukken<br>Afdrukkwaliteit<br>Handleiding voor<br>afdrukken<br>Afdrukmedia<br>Afdrukstoringen<br>Menuoverzicht<br>Handleiding met |
|----------------------------------------------------------------------------------------------------|----------------------------------------------------------------------------------------------------|----------------------------------------------------------------------------------------------------|----------------------------------------------------------------------------------------------------|----------------------------------------------------------------------------------------------------|
|----------------------------------------------------------------------------------------------------|----------------------------------------------------------------------------------------------------|----------------------------------------------------------------------------------------------------|----------------------------------------------------------------------------------------------------|----------------------------------------------------------------------------------------------------|

informatie Handleiding voor aansluitingen Transport

# Bedieningspaneel

Het bedieningspaneel van de printer is een 4-regelig display met achtergrondverlichting waarop zowel afbeeldingen als tekst kunnen worden weergegeven. De knoppen Terug (Back), Menu en Stop bevinden zich aan de linkerkant van het bedieningspaneel, de navigatieknoppen onder het paneel en het numerieke toetsenblok aan de rechterkant van het paneel.

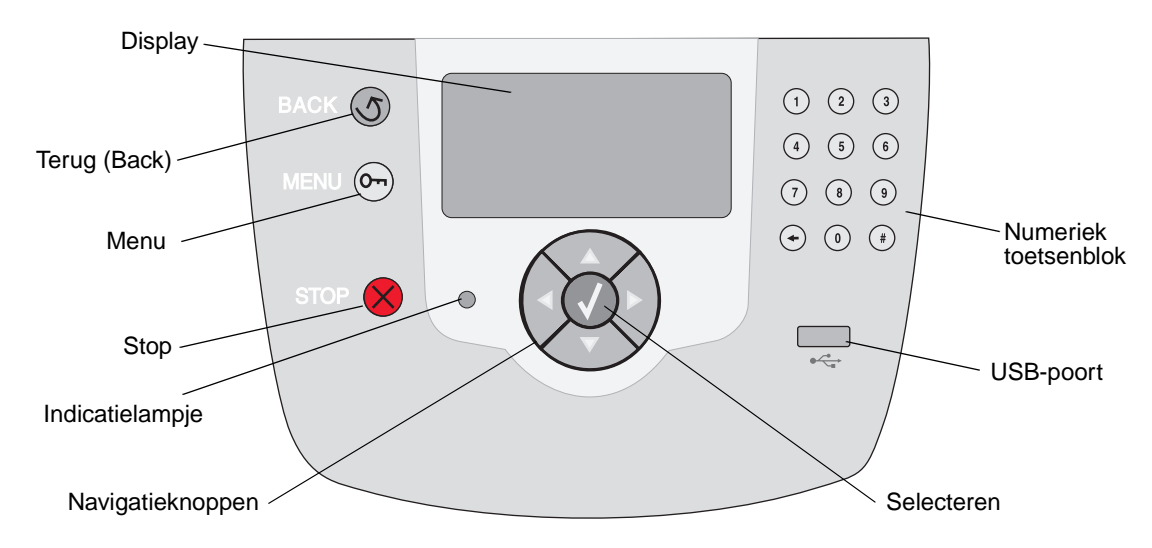

Het gebruik van de knoppen en de indeling van het display worden in de volgende tabel beschreven.

| Op bedieningspaneel | Functie                                                                                                    |                                                                                             |  |
|---------------------|----------------------------------------------------------------------------------------------------|---------------------------------------------------------------------------------------------|--|
| Terug (Back)        | Hiermee kunt u terug naar het laatst bekeken scherm.<br><b>Opmerking:</b> Wijzigingen die zijn aangebracht op een scherm worden niet toegepast als u<br>op de knop <b>Terug</b> (Back) drukt.                                                                                        |                                                                                             |  |
| Menu                | Hiermee kunt u hetmenuoverzicht openen.<br><b>Opmerking:</b> De printer moet in de stand Gereed staan om het menuoverzicht te kunnen<br>openen. Er verschijnt een bericht waarin wordt aangegeven dat de menu's niet beschikbaar<br>zijn als de printer niet gereed is.              |                                                                                             |  |
| Stop                | Hiermee kunt u de mechanische werking van de printer stoppen. Nadat u op <b>Stop</b> hebt gedrukt, wordt het bericht stoppen weergegeven. Nadat de printer is gestopt, wordt Gestopt weergegeven op de statusregel van het bedieningspaneel en verschijnt een lijst met opties.      |                                                                                             |  |
| Indicatielampje     | Op het bedieningspaneel is een tweekleurige LED (groen en rood) beschikbaar. De lampjes geven aan of de voeding van de printer is ingeschakeld, of de printer bezet of inactief is, of de printer bezig is met het verwerken van een taak en of ingrijpen van de operator is vereist |                                                                                             |  |
|                     | Status                                                                                                    | Betekenis                                                                                   |  |
|                     | Uit                                                                                                    | Voeding is uitgeschakeld                                                                    |  |
|                     | Brandt groen                                                                                                    | De printer staat aan, maar is niet actief                                                   |  |
|                     | Knippert groen                                                                                                    | De printer is bezig met opwarmen, het verwerken van gegevens of het afdrukken van gegevens. |  |
|                     | Brandt rood                                                                                                    | Ingrijpen van operator is vereist.                                                          |  |

| Op bedieningspaneel                                                                                            | Functie                                                                                                    |  |  |  |
|----------------------------------------------------------------------------------------------------|----------------------------------------------------------------------------------------------------|--|--|--|
| Navigatieknoppen                                                                                               | De knoppen <b>Omhoog</b> en <b>Omlaag</b> worden gebruikt om door lijsten te bladeren.                                                                                                    |  |  |  |
|                                                                                                    | Als u door een lijst navigeert met de knop <b>Omhoog</b> of <b>Omlaag</b> , wordt de cursor telkens één regel tegelijk verplaatst. Als u op de knop <b>Omlaag</b> drukt, wordt de volgende volledige pagina weergegeven op het scherm.                                                                                                    |  |  |  |
|                                                                                                    | De knoppen <b>Links</b> en <b>Rechts</b> worden gebruikt om binnen een scherm te navigeren, bijvoorbeeld om van het ene item in het menuoverzicht naar het andere te gaan. Ook worden zij gebruikt om door tekst te bladeren die niet op het scherm past.                                                                                                    |  |  |  |
|                                                                                                    | De knop <b>Selecteren</b> wordt gebruikt om een actie te initiëren na een selectie.<br>Druk op <b>Selecteren</b> als de cursor naast de gewenste selectie staat, zoals het volgen van een koppeling, het verzenden van een configuratie-item of het starten of annuleren van een taak.                                                                                                    |  |  |  |
| USB Direct-interface                                                                                           | De USB Direct-interface op het bedieningspaneel wordt gebruikt voor het aansluiten van een apparaat met USB-flashgeheugen en het afdrukken van PDF-documenten.                                                                                                    |  |  |  |
|                                                                                                    | <b>Opmerking:</b> Aan de achterkant van de printer bevindt zich een USB-poort voor het aansluiten van een pc of ander randapparaat.                                                                                                    |  |  |  |
| Numeriek toetsenblok                                                                                           | Het numerieke toetsenblok bevat cijfers, een hekje (#) en een toets Backspace. De toets 5 is voorzien van reliëf als hulpmiddel bij de oriëntatie. Zo kan de operator zonder op het toetsenblok te kijken zien of zijn of haar handen goed staan.                                                                                                    |  |  |  |
|                                                                                                    | De cijfers worden gebruikt voor het invoeren van numerieke waarden voor items zoals<br>aantallen of pincodes. De toets Backspace wordt gebruikt om het cijfer links van de cursor<br>te wissen. Als u meerdere keren op de toets Backspace drukt, wordt ook andere invoer<br>verwijderd.                                                                                                    |  |  |  |
| (7) (8) (9) $(+) (0) (#)$                                                                                      | <b>Opmerking:</b> Het hekje ( <b>#</b> ) wordt niet gebruikt.                                                                                                    |  |  |  |
| Display                                                                                                    | Op het display worden berichten en afbeeldingen weergegeven over de huidige status van de printer en mogelijke problemen die opgelost moeten worden.                                                                                                    |  |  |  |
| <ul> <li>Status / Supplies</li> <li>✓ Gereed</li> <li>Lade 1 bijna leeg</li> <li>Supplies weergeven</li> </ul> | De bovenste regel van het display is de kopregel. Indien van toepassing bevat het display<br>de afbeelding die aangeeft dat de knop Terug (Back) kan worden gebruikt. Ook worden op<br>het display de huidige status en de status van de supplies (waarschuwingen) weergegeven.<br>Als er meerdere waarschuwingen zijn, wordt er een komma weergegeven tussen de<br>verschillende waarschuwingen. |  |  |  |
| Scherm Meer informatie                                                                                         | De andere drie regels van het display vormen de hoofdtekst van het scherm. Hier kunt u de printerstatus, berichten over supplies en schermen Laten zien bekijken en selecties                                                                                                    |  |  |  |
| Sommige wachttaken zijn<br>niet teruggeplaatst.                                                                |                                                                                                    |  |  |  |
| Scherm Laten zien                                                                                              |                                                                                                    |  |  |  |
| Verwijder lade;<br>verwijder<br>afdrukmateriaal                                                                |                                                                                                    |  |  |  |

# Menugroepen

**Opmerking:** Een sterretje (\*) naast een waarde geeft aan dat dit de standaardinstelling is.

## Menu Papier

In het menu "Papier" kunt u instellen welke papiersoort in de laden is geplaatst en aangeven wat de standaardpapierbron en -uitvoerlade zijn.

## Standaardbron

| Menuselectie                                    | Doel               | Waarden                                                                         |  |
|-------------------------------------------------|--------------------|---------------------------------------------------------------------------------|--|
| Standaardbron Geeft de standaardpapierbron aan. | Lade <x></x>       | Als u afdrukmateriaal van hetzelfde                                             |  |
|                                                 | U-lader            | twee papierladen (en voor Papierformaat                                         |  |
|                                                 | Env.lader          | ingesteld), worden de laden automatisch                                         |  |
|                                                 | Handinvoer         | gekoppeld. Als één papierlade leeg is,<br>wordt het afdrukmateriaal automatisch |  |
|                                                 | Handm. invoer env. | vanuit de andere papierlade ingevoerd.                                          |  |

#### Papierformaat/-soort

Opmerking: Alleen geïnstalleerde papierbronnen worden weergegeven.

Deze menuselectie wordt gebruikt om het formaat en de soort afdrukmateriaal in te stellen die in een invoerlade is geplaatst. Het instellen van het papierformaat en de papiersoort is een proces dat twee stappen omvat. In de eerste menuselectie wordt *Formaat* vetgedrukt weergegeven. Nadat u de soort afdrukmateriaal hebt geselecteerd, verandert het scherm en wordt *Soort* vetgedrukt weergegeven. U kunt vervolgens de soort afdrukmateriaal selecteren.

| Menuselectie                  | Doel                                                                                                    | Waarden                                                                                                |                                                                                                    |
|-------------------------------|----------------------------------------------------------------------------------------------------|----------------------------------------------------------------------------------------------------|----------------------------------------------------------------------------------------------------|
| Formaat/soort<br>lade <x></x> | Hiermee wordt het<br>standaardpapierformaat<br>voor elke papierbron<br>vastgesteld.<br><b>Opmerking:</b> Bij laden met<br>automatische<br>formaatdetectie wordt<br>alleen de waarde<br>weergegeven die door de<br>hardware is gedetecteerd. | A4* (niet-VS)<br>A5<br>JIS B5<br>Letter* (VS)<br>Legal<br>Executive<br>Folio<br>Statement<br>Universal | Als u afdrukmateriaal van hetzelfde<br>formaat en dezelfde soort gebruikt in<br>twee papierladen (en voor<br>Papierformaat en Papiersoort de juiste<br>waarden zijn ingesteld), worden de<br>laden automatisch gekoppeld. Als één<br>papierlade leeg is, wordt het<br>afdrukmateriaal automatisch vanuit de<br>andere papierlade ingevoerd. |

| Menuselectie                          | Doel                                                                                                    | Waarden                                                                                                    |                                                                                                    |
|---------------------------------------|----------------------------------------------------------------------------------------------------|----------------------------------------------------------------------------------------------------|----------------------------------------------------------------------------------------------------|
| Formaat/ <b>soort</b><br>lade <x></x> | Hiermee wordt de<br>papiersoort in elke<br>papierbron vastgesteld.<br><b>Opmerking:</b> Als u zelf een<br>naam hebt opgegeven,<br>wordt deze weergegeven in<br>plaats van<br><b>Aangepast</b> <>>>. Als twee<br>of meer aangepaste<br>soorten dezelfde naam<br>hebben, verschijnt deze<br>naam slechts één keer in<br>de lijst Papiersoort.       | Normaal papier*<br>Karton<br>Transparant<br>Glossy<br>Etiketten<br>Vinyletiketten<br>Bankpostpapier<br>Briefhoofdpapier<br>Voorbedrukt<br>Gekleurd pap.<br>Aangepast <x></x>                     | <ul> <li>U gebruikt dit menu-item voor het volgende:</li> <li>Het optimaliseren van de afdrukkwaliteit voor de opgegeven papiersoort.</li> <li>Het selecteren van papierbronnen vanuit de softwaretoepassing door de soort en het formaat te selecteren.</li> <li>Het automatisch koppelen van papierbronnen. Als u de juiste waarden hebt ingesteld voor papiersoort en papierformaat, worden bronnen met papier van dezelfde soort en hetzelfde formaat automatisch door de printer gekoppeld.</li> </ul> |
| Formaat/soort<br>U-lader              | Hiermee stelt u het<br>papierformaat in de<br>universeellader vast.                                                                                                    | A4* (niet-VS)<br>A5<br>JIS B5<br>Letter* (VS)<br>Legal<br>Executive<br>Folio<br>Statement<br>Universal<br>7 3/4-envelop<br>9-envelop<br>10-envelop<br>DL-envelop<br>C5-envelop<br>Andere envelop | De universeellader wordt alleen<br>weergegeven op het bedieningspaneel<br>als Configuratie U-lader is ingesteld op<br>Cassette.                                                                                                    |
| Formaat/ <b>soort</b><br>U-lader      | Hiermee stelt u de<br>papiersoort in de<br>universeellader vast.<br><b>Opmerking:</b> Als u zelf een<br>naam hebt opgegeven,<br>wordt deze weergegeven in<br>plaats van<br><b>Aangepast</b> <x>. Als twee<br/>of meer aangepaste<br/>soorten dezelfde naam<br/>hebben, verschijnt deze<br/>naam slechts één keer in<br/>de lijst Papiersoort.</x> | Normaal papier*<br>Karton<br>Transparant<br>Etiketten<br>Vinyletiketten<br>Bankpostpapier<br>Envelop<br>Briefhoofdpapier<br>Voorbedrukt<br>Gekleurd pap.<br>Aangepast <x></x>                    | De universeellader wordt alleen<br>weergegeven op het bedieningspaneel<br>als Configuratie U-lader is ingesteld op<br>Cassette.                                                                                                    |
| Env. <b>form</b> /soort<br>(handm.)   | Hiermee wordt het formaat<br>aangegeven van de<br>enveloppen die worden<br>geplaatst.                                                                                                    | 7 3/4-envelop<br>9-envelop<br>10-envelop* (VS)<br>DL-envelop* (niet-VS)<br>C5-envelop<br>Andere envelop                                                                                          |                                                                                                    |

| Menuselectie                         | Doel                                                                                | Waarden                                                                                                    |  |
|--------------------------------------|-------------------------------------------------------------------------------------|----------------------------------------------------------------------------------------------------|--|
| Env. form/ <b>soort</b><br>(handm.)  | Hiermee wordt de soort<br>aangegeven van de<br>enveloppen die worden<br>geplaatst.  | Envelop*<br>Aangepast <x></x>                                                                                                    |  |
| Pap.<br>form/soort (handm.)          | Hiermee wordt het<br>papierformaat aangegeven<br>dat handmatig wordt<br>geplaatst.  | A4* (niet-VS)<br>A5<br>JIS B5<br>Letter* (VS)<br>Legal<br>Executive<br>Folio<br>Statement<br>Universal                                                             |  |
| Pap.<br>form/ <b>soort</b> (handm.)  | Hiermee wordt de<br>papiersoort aangegeven<br>die handmatig wordt<br>geplaatst.     | Normaal papier*<br>Karton<br>Transparant<br>Etiketten<br>Vinyletiketten<br>Bankpostpapier<br>Briefhoofdpapier<br>Voorbedrukt<br>Gekleurd pap.<br>Aangepast <x></x> |  |
| Env.<br>f <b>orm</b> /soort (handm.) | Hiermee wordt het<br>envelopformaat<br>aangegeven dat handmatig<br>wordt geplaatst. | 7 3/4-envelop<br>9-envelop<br>10-envelop* (VS)<br>DL-envelop* (niet-VS)<br>C5-envelop<br>Andere envelop                                                            |  |
| Env.<br>form/ <b>soort</b> (handm.)  | Hiermee wordt de<br>envelopsoort aangegeven<br>die handmatig wordt<br>geplaatst.    | Envelop*<br>Aangepast <x></x>                                                                                                    |  |

## **Configuratie U-lader**

Deze menuselectie wordt gebruikt om de universeellader te configureren als een extra papierlade of handinvoer. Als u de universeellader koppelt aan een andere lade, kunt u de printer papier uit de universeellader laten halen voordat papier uit een andere lade wordt gebruikt.

| Menuselectie             | Doel                                                                                                  | Waarden                          |
|--------------------------|----------------------------------------------------------------------------------------------------|----------------------------------|
| Configuratie U-<br>lader | Hiermee bepaalt u wanneer<br>de printer papier selecteert dat<br>in de universeellader is<br>geladen. | Cassette*<br>Handinvoer<br>Eerst |

#### Beschermenvelop

Gebruik deze instelling om de beschermenvelop uit te schakelen bij het afdrukken van enveloppen. De beschermenvelop is een optie waarmee het aantal kreukels in bepaalde enveloppen aanzienlijk kan worden beperkt.

| Menuselectie    | Doel                                                            | Waarden     |                                                                         |
|-----------------|-----------------------------------------------------------------|-------------|-------------------------------------------------------------------------|
| Beschermenvelop | Hiermee wordt de optionele<br>beschermenvelop<br>uitgeschakeld. | Aan*<br>Uit | Wordt weergegeven als de optionele<br>beschermenvelop is geïnstalleerd. |

#### Ander formaat

Deze menuselectie wordt gebruikt om te bepalen of de printer papier van een ander formaat kan gebruiken als het gevraagde papierformaat momenteel niet is geïnstalleerd in een van de invoerbronnen van de printer. Als bijvoorbeeld Ander formaat is ingesteld op Letter/A4, en alleen papier van Letter-formaat in de printer is geplaatst. Als het verzoek binnenkomt om af te drukken op A4-papier, gebruikt de printer Letter in plaats van A4 en drukt de taak af in plaats van een verzoek weer te geven voor het plaatsen van A4-papier.

| Menuselectie  | Doel                         | Waarden         |                                                                                  |
|---------------|------------------------------|-----------------|----------------------------------------------------------------------------------|
| Ander formaat | Hiermee vervangt u het       | Uit             | <ul> <li>De waarde Uit geeft aan dat geen</li></ul>                              |
|               | opgegeven papierformaat als  | Statement/A5    | andere formaten zijn toegestaan. <li>De waarde Alles in lijst geeft aan dat</li> |
|               | het gewenste formaat niet is | Letter/A4       | alle beschikbare andere formaten                                                 |
|               | geladen.                     | Alles in lijst* | zijn toegestaan.                                                                 |

#### Papierstructuur

Deze menuselectie wordt gebruikt om de structuur in te stellen voor elk van de gedefinieerde soorten afdrukmateriaal. Hiermee kan de afdrukkwaliteit voor de opgegeven papiersoort worden geoptimaliseerd in de printer.

| Menuselectie               | Doel                                                              | Waarden         |
|----------------------------|-------------------------------------------------------------------|-----------------|
| Normale structuur          | Hiermee wordt de structuur                                        | Glad            |
| Structuur<br>transparant   | afdrukmateriaal dat in een<br>specifieke invoerlade is geplaatst. | Normaal*<br>Ruw |
| Structuur etiket           |                                                                   |                 |
| Structuur<br>vinyletikett. |                                                                   |                 |
| Structuur bankpost         |                                                                   |                 |
| Structuur envelop          |                                                                   |                 |
| Structuur<br>briefhoofd    |                                                                   |                 |
| Structuur<br>voorbedrukt   |                                                                   |                 |
| Structuur gekleurd         |                                                                   |                 |

| Menuselectie                   | Doel                                                                                                    | Waarden                 |                                                                                                    |
|--------------------------------|----------------------------------------------------------------------------------------------------|-------------------------|----------------------------------------------------------------------------------------------------|
| Structuur karton               | Hiermee wordt de structuur<br>aangegeven van het karton dat in<br>een specifieke invoerbron is<br>geladen.                       | Glad<br>Normaal*<br>Ruw | Wordt weergegeven als karton wordt<br>ondersteund in de opgegeven<br>invoerbron.                            |
| Structuur<br>aangepast <x></x> | Hiermee wordt de structuur<br>aangegeven van het aangepaste<br>afdrukmateriaal dat in een<br>specifieke invoerlade is geplaatst. | Glad<br>Normaal*<br>Ruw | Wordt weergegeven als het<br>aangepaste afdrukmateriaal wordt<br>ondersteund in de opgegeven<br>invoerlade. |

# Papiergewicht

Deze menuselectie wordt gebruikt om het papiergewicht in te stellen voor elk van de gedefinieerde soorten afdrukmateriaal. Hiermee kan de afdrukkwaliteit voor het opgegeven papiergewicht worden geoptimaliseerd in de printer.

| Menuselectie                 | Doel                                                                                                    | Waarden                    |                                                                                                    |
|------------------------------|----------------------------------------------------------------------------------------------------|----------------------------|----------------------------------------------------------------------------------------------------|
| Gewicht normaal              | Hiermee bepaalt u het relatieve                                                                                                | Licht                      |                                                                                                    |
| Gewicht<br>transparanten     | specifieke bron om te zorgen dat<br>de toner goed aan het papier hecht.                                                        | Normaal*<br>Zwaar          |                                                                                                    |
| Gewicht etiket               |                                                                                                    |                            |                                                                                                    |
| Vinyletiketten               |                                                                                                    |                            |                                                                                                    |
| Gewicht bankpost             |                                                                                                    |                            |                                                                                                    |
| Gewicht envelop              |                                                                                                    |                            |                                                                                                    |
| Gewicht briefhoofd           |                                                                                                    |                            |                                                                                                    |
| Gewicht<br>voorbedrukt       |                                                                                                    |                            |                                                                                                    |
| Gewicht gekleurd             |                                                                                                    |                            |                                                                                                    |
| Karton                       | Hiermee wordt het relatieve<br>gewicht aangegeven van het karton<br>dat in een specifieke invoerbron is<br>geladen.            | Licht<br>Normaal*<br>Zwaar | Wordt weergegeven als karton wordt<br>ondersteund in de opgegeven<br>invoerbron.                            |
| Gewicht aangepast<br><x></x> | Hiermee wordt het relatieve<br>gewicht aangegeven van het<br>aangepaste papier dat in een<br>specifieke invoerbron is geladen. | Licht<br>Normaal*<br>Zwaar | Wordt weergegeven als het<br>aangepaste afdrukmateriaal wordt<br>ondersteund in de opgegeven<br>invoerbron. |

## Papier laden

Deze menuselectie wordt gebruikt om de laadrichting in te stellen voor elke papiersoort. Hiermee kunt u voorbedrukt papier plaatsen in een invoerbron en vervolgens aan de printer melden dat het papier is geplaatst voor dubbelzijdig afdrukken. Daarna kunt u de toepassingssoftware gebruiken om enkelzijdig afdrukken aan te geven. Als enkelzijdig afdrukken is geselecteerd, voegt de printer automatisch blanco pagina's in om de enkelzijdig afdruktaak correct af te drukken.

Opmerking: Papier laden is alleen beschikbaar als een duplexeenheid is geïnstalleerd.

| Menuselectie                | Doel                                                                                                    | Waarden        |                                                                                                    |
|-----------------------------|----------------------------------------------------------------------------------------------------|----------------|----------------------------------------------------------------------------------------------------|
| Etiketten laden             | Hiermee verwerkt u op correcte                                                                                                    | Duplex         |                                                                                                    |
| Vinyletiketten laden        | of het een dubbelzijdige of                                                                                                    | Uit*           |                                                                                                    |
| Bankpostpapier<br>laden     | enkeizijdige afdruktaak betreft.                                                                                                    |                |                                                                                                    |
| Briefhoofdpap.<br>laden     |                                                                                                    |                |                                                                                                    |
| Voorbedrukt laden           |                                                                                                    |                |                                                                                                    |
| Gekleurd laden              |                                                                                                    |                |                                                                                                    |
| Karton laden                | Hiermee verwerkt u op correcte<br>wijze voorbedrukt karton, ongeacht<br>of het een dubbelzijdige of<br>enkelzijdige afdruktaak betreft.              | Duplex<br>Uit* | Wordt weergegeven als karton wordt<br>ondersteund in de opgegeven<br>invoerbron.                            |
| Aangepast <x><br/>laden</x> | Hiermee verwerkt u op correcte<br>wijze aangepast voorbedrukt<br>papier, ongeacht of het een<br>dubbelzijdige of enkelzijdige<br>afdruktaak betreft. | Duplex<br>Uit* | Wordt weergegeven als het<br>aangepaste afdrukmateriaal wordt<br>ondersteund in de opgegeven<br>invoerbron. |

#### Aangepaste soorten

Deze menuselectie wordt gebruikt om een naam te definiëren voor elke aangepaste papiersoort. U kunt namen toewijzen met behulp van een hulpprogramma zoals MarkVision of vanaf het bedieningspaneel.

| Menuselectie | Doel                                                                                                    | Waarden                                                                    |                                                                                                    |
|--------------|----------------------------------------------------------------------------------------------------|----------------------------------------------------------------------------|----------------------------------------------------------------------------------------------------|
| Aangepast N  | Hiermee geeft u de<br>papiersoort op voor elk van de<br>beschikbare aangepaste<br>soorten in het menu<br>Papiersoort. | Papier*<br>Karton<br>Transparant<br>Etiketten<br>Vinyletiketten<br>Envelop | U kunt alleen een door de gebruiker<br>gedefinieerde naam toewijzen als het<br>aangepaste afdrukmateriaal wordt<br>ondersteund in de aangegeven invoerbron.<br>Nadat de naam is toegewezen, wordt deze<br>(afgekapt tot 16 tekens) weergegeven in<br>plaats van Aangepast x. |

## Universal-instelling

Deze menuselectie wordt gebruikt om de hoogte en breedte op te geven voor het universele papierformaat. Als u de hoogte en breedte voor het universele papierformaat opgeeft, gebruikt de printer de Universal-instelling op exact dezelfde wijze als andere papierformaten, met inbegrip van ondersteuning voor dubbelzijdig afdrukken en n per vel.

| Menuselectie   | Doel                                                                                                    | Waarden                                                                          |                                                                                                    |
|----------------|----------------------------------------------------------------------------------------------------|----------------------------------------------------------------------------------|----------------------------------------------------------------------------------------------------|
| Maateenheden   | Hiermee bepaalt u de<br>maateenheid die wordt<br>gebruikt voor het invoeren van<br>de universele hoogte en<br>breedte.                                                                                                    | Inch<br>Millimeter                                                               | In de VS wordt standaard<br>gebruikgemaakt van inches, terwijl<br>millimeter de internationale<br>standaardinstelling is.                                                                                                |
| Breedte Staand | Hiermee stelt u de staande<br>breedte van het universele<br>afdrukmateriaal in.<br><b>Opmerking:</b> Als de ingestelde<br>waarde groter is dan de<br>maximale breedte, gebruikt de<br>printer de maximale<br>toegestane breedte in inches<br>of millimeters. | 3 - 14,17 inch in<br>stappen van 0,01 inch<br>76 - 360 mm in stappen<br>van 1 mm | Hiermee geeft u aan welke instelling<br>voor maateenheid moet worden<br>gebruikt: inches of mm. In de VS wordt<br>standaard 8,5 inch gebruikt, terwijl<br>internationaal 216 mm als<br>standaardwaarde wordt gehanteerd. |
| Hoogte Staand  | Hiermee stelt u de staande<br>hoogte van het universele<br>afdrukmateriaal in.<br><b>Opmerking:</b> Als de ingestelde<br>waarde groter is dan de<br>maximale hoogte, gebruikt de<br>printer de maximale<br>toegestane hoogte in inches of<br>millimeters.    | 3 - 14,17 inch in<br>stappen van 0,01 inch<br>76 - 360 mm in stappen<br>van 1 mm | Hiermee geeft u aan welke instelling<br>voor maateenheid moet worden<br>gebruikt: inches of mm. In de VS wordt<br>standaard 14 inch gebruikt, terwijl<br>internationaal 356 mm als<br>standaardwaarde wordt gehanteerd.  |
| Invoerrichting | Hiermee geeft u de<br>invoerrichting van het<br>universele papierformaat aan.                                                                                                    | Korte zijde*<br>Lange zijde                                                      | Lange zijde wordt alleen weergegeven<br>als de langste zijde korter is dan de<br>maximale fysieke breedte van de<br>printer.                                                                                             |

#### Lade-instelling

Deze menuselectie wordt gebruikt om de uitvoerlade op te geven voor het afgedrukte materiaal.

**Opmerking:** Lade-instelling wordt uitsluitend weergegeven als tenminste één optionele uitvoerlade is geïnstalleerd.

| Menuselectie | Doel               | Waarden        |                                                                                                    |
|--------------|--------------------|----------------|----------------------------------------------------------------------------------------------------|
| Uitvoerlade  | Hiermee geeft u de | Standaardlade* | • Als u zelf een naam hebt opgegeven,                                                                                                    |
|              | materiaal op.      | Lade <x></x>   | <ul> <li>von Lade <x>.</x></li> <li>De naam wordt tot 14 tekens<br/>afgekort.</li> <li>Als twee of meer laden dezelfde<br/>naam hebben, verschijnt deze naam<br/>slechts één keer in de lijst<br/>Uitvoerlade.</li> </ul> |

| Menuselectie                                                                                          | Doel                                                                                                    | Waarden                                                                                                    |                                                                                                    |
|----------------------------------------------------------------------------------------------------|----------------------------------------------------------------------------------------------------|----------------------------------------------------------------------------------------------------|----------------------------------------------------------------------------------------------------|
| Laden configureren Hiermee bepaalt u welke<br>uitvoerlade(n) de printer<br>gebruikt voor een bepaalde | Hiermee bepaalt u welke<br>uitvoerlade(n) de printer<br>gebruikt voor een bepaalde                                                                                                    | Mailbox*                                                                                                    | Afdruktaken worden naar de<br>uitvoerlade gestuurd die aan die<br>gebruiker is toegewezen.                                                                                                    |
|                                                                                                    | αισι υκταακ.                                                                                                    | Koppelen                                                                                                    | Twee of meer laden worden gekoppeld,<br>zodat ze als één grote lade<br>functioneren. Als een gekoppelde lade<br>vol is, begint de printer de volgende<br>gekoppelde lade te vullen, en gaat<br>vervolgens verder met het een voor een<br>vullen van alle gekoppelde laden. |
|                                                                                                    |                                                                                                    | Uitvoer is vol                                                                                                    | Afdruktaken worden naar de<br>uitvoerlade gestuurd die aan die<br>gebruiker is toegewezen en vervolgens<br>worden de afdruktaken naar de<br>toegewezen overlooplade gestuurd.                                                                                              |
|                                                                                                    |                                                                                                    | Koppeling optioneel                                                                                                    | Alle optionele uitvoerladen worden<br>gekoppeld tot een grote lade, maar de<br>standaardlade blijft afzonderlijk<br>adresseerbaar.                                                                                                    |
|                                                                                                    |                                                                                                    | Toewijzing soort                                                                                                    | Elke taak wordt naar de uitvoerlade gestuurd die is opgegeven voor die papiersoort.                                                                                                    |
| Soort/lade                                                                                            | Hiermee stuurt u afdruktaken                                                                                                    | Lade normaal papier                                                                                                    | Uitgeschakeld*                                                                                                    |
| toewijzen                                                                                             | naar een bepaalde uitvoerlade<br>op basis van de gewenste                                                                                                    | Lade karton                                                                                                    | Standaardlade                                                                                                    |
|                                                                                                    | papiersoort.<br><b>Opmerking:</b> Als u zelf een<br>naam hebt opgegeven, wordt<br>deze weergegeven in plaats<br>van Lade aangepast <x>.<br/>De naam wordt tot 14 tekens<br/>afgekort. Als twee of meer<br/>aangepaste laden dezelfde<br/>naam hebben, verschijnt deze<br/>naam slechts één keer in de<br/>lijst Soort/lade toewijzen.</x> | Lade transparant                                                                                                    | Uitvoerlade 1                                                                                                    |
|                                                                                                    |                                                                                                    | Lade etiketten                                                                                                    | Uitvoerlade 2                                                                                                    |
|                                                                                                    |                                                                                                    |                                                                                                    | Uitvoerlade 4                                                                                                    |
|                                                                                                    |                                                                                                    |                                                                                                    | Uitvoerlade 5                                                                                                    |
|                                                                                                    |                                                                                                    | Lade bankpost                                                                                                    | Uitvoerlade 6                                                                                                    |
|                                                                                                    |                                                                                                    | Lade envelop                                                                                                    | Uitvoerlade 7                                                                                                    |
|                                                                                                    |                                                                                                    | Lade briefhoofd                                                                                                    | Uitvoerlade 8                                                                                                    |
|                                                                                                    |                                                                                                    | Lade voorbedrukt                                                                                                    | Litvoerlade 9                                                                                                    |
|                                                                                                    |                                                                                                    | Lade gekleurd                                                                                                    | Opmerking: Alleen geïnstalleerde                                                                                                    |
|                                                                                                    |                                                                                                    | Lade aangepast <x><br/>(waarbij <x> een getal is<br/>tussen 1 en 10)</x></x>                                                                                                    | uitvoerladen worden weergegeven. Als<br>Laden configureren is ingesteld op<br>Toewijzing soort, dan wordt standaard<br>de standaardlade gebruikt.                                                                                                    |
| Overlooplade                                                                                          | Hiermee stuurt u afdruktaken<br>naar een bepaalde uitvoerlade<br>op basis van de gewenste<br>papiersoort.                                                                                                    | Standaardlade*<br>Uitvoerlade 1<br>Uitvoerlade 2<br>Uitvoerlade 3<br>Uitvoerlade 4<br>Uitvoerlade 5<br>Uitvoerlade 6<br>Uitvoerlade 7<br>Uitvoerlade 8<br>Uitvoerlade 9<br>Uitvoerlade 10 | <b>Opmerking:</b> Alleen geïnstalleerde<br>uitvoerladen worden weergegeven. Als<br>twee of meer uitvoerladen dezelfde<br>naam hebben, verschijnt deze naam<br>slechts één keer in de lijst Uitvoerlade.                                                                    |

## Rapporten

## Pag. Menu-instellingen

Deze menuselectie wordt gebruikt voor het afdrukken van een pagina met menu-instellingen.

| Menuselectie               | Doel                                                                                                    | Waarden                                                                                                 |
|----------------------------|----------------------------------------------------------------------------------------------------|----------------------------------------------------------------------------------------------------|
| Pag. Menu-<br>instellingen | Hiermee drukt u een pagina met<br>menu-instellingen af om de<br>standaardprinterinstellingen te<br>bekijken en om te controleren of<br>de printeropties goed zijn<br>geïnstalleerd. | Nadat u dit item hebt geselecteerd, wordt de pagina afgedrukt en<br>krijgt de printer de status Gereed. |

#### Apparaatstatistieken

Met deze menuselectie worden de printerstatistieken weergegeven.

| Menuselectie         | Doel                                                                                | Waarden                                                                                                 |
|----------------------|-------------------------------------------------------------------------------------|----------------------------------------------------------------------------------------------------|
| Apparaatstatistieken | Hiermee wordt informatie met<br>betrekking tot de<br>printerstatistieken afgedrukt. | Nadat u dit item hebt geselecteerd, wordt de pagina afgedrukt<br>en krijgt de printer de status Gereed. |

## Pag. Netwerkinstell.

Deze menuselectie wordt gebruikt voor het afdrukken van een pagina met netwerkinstellingen.

| Menuselectie                                                                                                    | Doel                                                                                                    | Waarden                                                                                              |
|----------------------------------------------------------------------------------------------------|----------------------------------------------------------------------------------------------------|----------------------------------------------------------------------------------------------------|
| Pag.<br>Netwerkinstell.<br>Pag.<br>Netwerkinstell.<br><pre><pre><pre><pre><pre><pre><pre><pre></pre></pre></pre></pre></pre></pre></pre></pre> | Hiermee drukt u informatie af<br>met betrekking tot<br>netwerkinstellingen en<br>controleert u de<br>netwerkverbinding.              | Nadat u dit item hebt geselecteerd, wordt de pagina afgedrukt en krijgt de printer de status Gereed. |
| weergegeven als<br>extra netwerkopties<br>zijn geïnstalleerd.                                                                                  | <b>Opmerking:</b> Deze pagina<br>bevat ook informatie die van<br>belang is bij het configureren<br>van afdrukken via een<br>netwerk. |                                                                                                    |

## Profielenlijst

Deze menuselectie wordt gebruikt voor het afdrukken van een lijst van profielen die zijn opgeslagen op deze printer.

| Menuselectie   | Doel                                                                                       | Waarden                                                                                              |
|----------------|--------------------------------------------------------------------------------------------|----------------------------------------------------------------------------------------------------|
| Profielenlijst | Hiermee wordt een lijst van<br>profielen afgedrukt die zijn<br>opgeslagen op deze printer. | Nadat u dit item hebt geselecteerd, wordt de pagina afgedrukt en krijgt de printer de status Gereed. |

### NetWare-install.pag.

Deze menuselectie wordt gebruikt voor het afdrukken van informatie over de interne printerserver.

| Menuselectie             | Doel                                                                                                    | Waarden                                                                                              |
|--------------------------|----------------------------------------------------------------------------------------------------|----------------------------------------------------------------------------------------------------|
| NetWare-<br>install.pag. | Hiermee drukt u informatie af<br>over de interne printerserver<br>en de netwerkinstellingen die<br>zijn gedefinieerd in het menu-<br>item Netwerkinst. <x> in het<br/>menu Netwerk.</x> | Nadat u dit item hebt geselecteerd, wordt de pagina afgedrukt en krijgt de printer de status Gereed. |

#### Lettertypen afdrukken

Deze menuselectie wordt gebruikt voor het afdrukken van een lijst van lettertypen die zijn opgeslagen op deze printer.

| Menuselectie                                                         | Doel                                                                         | Waarden         |                                                                                                   |  |
|----------------------------------------------------------------------|------------------------------------------------------------------------------|-----------------|---------------------------------------------------------------------------------------------------|--|
| Lettertypen Hiermee<br>afdrukken voorbeeld<br>beschikba<br>de gesele | Hiermee drukt u een<br>voorbeeld af van alle<br>beschikbare lettertypen voor | PCL-lettertypen | Hiermee drukt u een voorbeeld af van alle beschikbare lettertypen voor PCL-<br>emulatie.          |  |
|                                                                      | de geselecteerde printertaal.                                                | PS-lettertypen  | Hiermee drukt u een voorbeeld af van<br>alle beschikbare lettertypen voor<br>PostScript-emulatie. |  |

## Directory afdrukken

Met deze menuselectie wordt de directorylijst afgedrukt. De directorylijst is een lijst van de bronnen die zijn opgeslagen op een geformatteerde optionele flash-geheugenkaart of vaste schijf.

| Menuselectie        | Doel                                                                                                    | Waarden                                                                                              |
|---------------------|----------------------------------------------------------------------------------------------------|----------------------------------------------------------------------------------------------------|
| Directory afdrukken | Hiermee drukt u een lijst af<br>van de bronnen die zijn<br>opgeslagen op de optionele<br>flash-geheugenkaart of vaste<br>schijf.                                                                          | Nadat u dit item hebt geselecteerd, wordt de pagina afgedrukt en krijgt de printer de status Gereed. |
|                     | <b>Opmerking:</b> Directory<br>afdrukken is alleen<br>beschikbaar als een flash-<br>geheugen of vaste schijf is<br>geïnstalleerd en<br>geformatteerd en de<br>Buffergrootte niet is ingesteld<br>op 100%. |                                                                                                    |

# Instellingen

## Menu Instellingen

Gebruik deze menuselectie om een groot aantal printerfuncties te configureren.

| Menuselectie    | Doel                      | Waarden                  |                                    |  |        |
|-----------------|---------------------------|--------------------------|------------------------------------|--|--------|
| Taal op display | Hiermee bepaalt u de taal | Engels                   | Opmerking: Mogelijk zijn niet alle |  |        |
|                 | van het bedieningspaneel  | Français (Frans)         | waarden beschikbaar.               |  |        |
|                 | wordt weergegeven.        | Deutsch (Duits)          |                                    |  |        |
|                 |                           | Italiano (Italiaans)     |                                    |  |        |
|                 |                           | Español (Spaans)         |                                    |  |        |
|                 |                           | Dansk (Deens)            |                                    |  |        |
|                 |                           | Norsk (Noors)            |                                    |  |        |
|                 |                           | Nederlands               |                                    |  |        |
|                 |                           | Svenska (Zweeds)         |                                    |  |        |
|                 |                           | Português<br>(Portugees) |                                    |  |        |
|                 |                           | Suomi (Fins)             |                                    |  |        |
|                 |                           | Russisch                 |                                    |  |        |
|                 |                           | Polski (Pools)           |                                    |  |        |
|                 |                           | Hongaars                 |                                    |  |        |
|                 |                           | Türkçe (Turks)           |                                    |  |        |
|                 |                           | Tsjechisch               |                                    |  |        |
|                 |                           | Vereenvoudigd<br>Chinees |                                    |  |        |
|                 |                           | Traditioneel Chinees     |                                    |  |        |
|                 |                           | Koreaans                 |                                    |  |        |
|                 |                           |                          |                                    |  | Japans |

| Menuselectie | Doel                                                                                                    | Waarden                                         |                                                                                                    |  |  |  |  |
|--------------|----------------------------------------------------------------------------------------------------|-------------------------------------------------|----------------------------------------------------------------------------------------------------|--|--|--|--|
| Spaarstand   | Hiermee stelt u in na hoeveel<br>tijd (in minuten) de spaarstand<br>wordt ingeschakeld nadat een<br>afdruktaak is afgedrukt. | Uitgeschakeld                                   | Deze waarde wordt alleen<br>weergegeven wanneer<br>Energiebesparing is uitgeschakeld.<br>Raadpleeg de <i>Gebruikershandleiding</i><br>voor meer informatie.                                                                                                    |  |  |  |  |
|              |                                                                                                    | 1240                                            | Hiermee stelt u in hoe lang het na het<br>uitvoeren van een afdruktaak duurt voor<br>de spaarstand wordt ingeschakeld. (Het<br>is mogelijk dat de printer niet alle<br>waarden ondersteunt.)                                                                                                    |  |  |  |  |
|              |                                                                                                    |                                                 | Welke standaardinstelling er in de<br>fabriek is ingesteld voor Spaarstand,<br>hangt af van het printermodel. Druk de<br>pagina met menu-instellingen af om te<br>zien wat de huidige instelling voor<br>Spaarstand is. Een printer die in de<br>spaarstand staat, kan nog steeds<br>afdruktaken ontvangen.                                                                                                |  |  |  |  |
|              |                                                                                                    |                                                 | Met de instelling 1 voor Spaarstand<br>wordt de printer één minuut nadat het<br>afdrukken van een afdruktaak is<br>voltooid in de Spaarstand gezet. Zo<br>verbruikt de printer veel minder energie,<br>maar is er meer tijd nodig om de printer<br>op te warmen. Selecteer 1 als de<br>printer op hetzelfde stroomcircuit is<br>aangesloten als de verlichting en de<br>verlichting flikkeringen vertoont. |  |  |  |  |
|              |                                                                                                    |                                                 | Selecteer een hoge waarde als de<br>printer doorlopend wordt gebruikt. De<br>printer is dan meestal gereed om af te<br>drukken met een minimale opwarmtijd.<br>Selecteer een waarde tussen de 1 en<br>240 minuten als u een juiste balans wilt<br>hebben tussen energiebesparing en<br>een korte opwarmtijd.                                                                                               |  |  |  |  |
| Alarmen      | Hiermee bepaalt u of de<br>printer een alarmsignaal<br>afgeeft als de operator moet<br>ingrijpen.                            | Alarminstelling:<br>Uit<br>Eén keer*<br>Continu | Uit - De printer geeft geen alarmsignaal<br>af.<br>Eén keer* - De printer geeft drie korte<br>alarmsignalen af.<br>Continu - De printer berhaalt de drie                                                                                                    |  |  |  |  |
|              |                                                                                                    | Toneralarm:<br>Uit*<br>Eén keer<br>Continu      | alarmsignalen elke tien seconden.<br><b>Opmerking:</b> Nietjes- en<br>perforatoralarmen worden alleen<br>afgegeven als een optionele finisher is<br>geïnstalleerd.                                                                                                    |  |  |  |  |
|              |                                                                                                    | Nietjesalarm:<br>Uit*<br>Eén keer<br>Continu    |                                                                                                    |  |  |  |  |

| Menuselectie                                                                                                    | Doel                                                                                                    | Waarden                                                                                                    |                                                                                                    |  |  |
|----------------------------------------------------------------------------------------------------|----------------------------------------------------------------------------------------------------|----------------------------------------------------------------------------------------------------|----------------------------------------------------------------------------------------------------|--|--|
| Timeouts       Hiermee bepaalt u hoe lang<br>(in seconden) de printer wacht<br>alvorens terug te gaan naar<br>het beginscherm, een melding<br>voor einde taak te ontvangen<br>of meer gegevens van de<br>computer te ontvangen.         Opmerking: Het menu-item<br>Wachttime-out is alleen<br>beschikbaar als u<br>gebruikmaakt van PostScript-<br>emulatie. Deze menuwaarde<br>is niet van invloed op<br>afdruktaken waarvoor PCL-<br>emulatie wordt gebruikt. | Time-out scherm:<br>15–300<br>(30*)                                                                                                    | <ul> <li>Uitgeschakeld - Hiermee wordt de schermtime-out uitgeschakeld.</li> <li>15-300 - Hiermee wordt opgegeven hoe lang de printer wacht alvorens terug te gaan naar het beginscherm.</li> <li>30* is de standaardinstelling.</li> </ul> |                                                                                                    |  |  |
|                                                                                                    | <b>Opmerking:</b> Het menu-item<br>Wachttime-out is alleen<br>beschikbaar als u<br>gebruikmaakt van PostScript-<br>emulatie. Deze menuwaarde<br>is niet van invloed op<br>afdruktaken waarvoor PCL-<br>emulatie wordt gebruikt. | Afdruktime-out<br>Uitgeschakeld<br>1–255<br>(90*)                                                                                                    | <ul> <li>Uitgeschakeld - Hiermee wordt de afdruktimeout uitgeschakeld.</li> <li>1-255 - Hiermee wordt opgegeven hoe lang de printer wacht op een melding voor einde taak alvorens de rest van de afdruktaak te annuleren.</li> <li>Opmerking: Als de ingestelde tijd is verstreken, wordt een gedeeltelijk opgemaakte pagina die zich nog steeds in de printer bevindt afgedrukt en worden alle andere invoerpoorten gecontroleerd om te bepalen of er gegevens beschikbaar zijn.</li> <li>90* is de standaardinstelling.</li> </ul> |  |  |
|                                                                                                    |                                                                                                    | Wachttime-out:<br>Uitgeschakeld<br>1565535 (40*)                                                                                                    | Uitgeschakeld - Hiermee wordt de<br>wachttime-out uitgeschakeld.<br>1565535 - Hiermee wordt opgegeven<br>hoe lang de printer wacht op verdere<br>gegevens voordat de afdruktaak wordt<br>geannuleerd.<br>40* is de standaardinstelling.                                                                                                    |  |  |

| Menuselectie  | Doel                                                                                                    | Waarden                                   |                                                                                                    |  |  |  |  |
|---------------|----------------------------------------------------------------------------------------------------|-------------------------------------------|----------------------------------------------------------------------------------------------------|--|--|--|--|
| Afdrukherstel | Hiermee geeft u op of de<br>printer doorgaat na bepaalde<br>off line situaties, of<br>vastgelopen pagina's opnieuw<br>worden afgedrukt en of de<br>printer wacht totdat de hele<br>pagina is verwerkt en gereed                                                                                                    | Auto doorgaan:<br>Uitgeschakeld*<br>5–255 | Hiermee krijgt de printer opdracht<br>automatisch door te gaan als bepaalde<br>off line situaties niet binnen de<br>opgegeven termijn zijn opgelost.<br><b>5-255</b> - Hiermee wordt in seconden<br>opgegeven hoe lang de printer wacht.                                                                                                    |  |  |  |  |
|               | is voor afdrukken.                                                                                                    | Herstel na storing<br>Aan<br>Uit<br>Auto* | <ul> <li>Hiermee geeft u op of de printer<br/>vastgelopen pagina's opnieuw afdrukt.</li> <li>Aan - De printer drukt vastgelopen<br/>pagina's opnieuw af.</li> <li>Uit - De printer drukt vastgelopen<br/>pagina's niet opnieuw af.</li> <li>Auto* - De printer drukt een<br/>vastgelopen pagina opnieuw af, tenzij<br/>het vereiste geheugen nodig is voor<br/>andere afdruktaken.</li> </ul>                                                                                                    |  |  |  |  |
|               |                                                                                                    | Paginabeveiliging:<br>Uit*<br>Aan         | <ul> <li>Hiermee drukt u een pagina af die<br/>anders de fout Pagina is te<br/>complex zou veroorzaken.</li> <li>Uit* - Hiermee wordt een pagina<br/>gedeeltelijk afgedrukt als er<br/>onvoldoende geheugen beschikbaar is<br/>om de pagina in zijn geheel te<br/>verwerken.</li> <li>Aan - Hiermee wordt ervoor gezorgd<br/>dat de gehele pagina wordt verwerkt<br/>voordat deze wordt afgedrukt.</li> <li>Opmerking: Als u Aan hebt ingesteld<br/>en u kunt de pagina nog steeds niet<br/>afdrukken, moet u mogelijk ook het<br/>lettertypeformaat en het aantal<br/>lettertypen verkleinen of meer<br/>geheugen installeren.</li> <li>Opmerking: Voor de meeste<br/>afdruktaken hoeft u Aan niet te<br/>selecteren. Als u Aan hebt<br/>geselecteerd, drukt de printer mogelijk<br/>langzamer af.</li> </ul> |  |  |  |  |
| Printertaal   | Hiermee stelt u de<br>standaardprintertaal in voor<br>het versturen van gegevens<br>van de computer naar de<br>printer.<br><b>Opmerking:</b> Als een<br>bepaalde printertaal als<br>standaardtaal is ingesteld,<br>betekent dit niet dat<br>toepassingen geen<br>afdruktaken kunnen<br>verzenden die een andere<br>printertaal gebruiken. | PCL-emulatie<br>PS-emulatie*              | <b>PCL-emulatie</b> - Hierbij wordt een PCL-<br>interpreter gebruikt voor<br>binnenkomende hostcommunicatie.<br><b>PostScript-emulatie</b> - Hierbij wordt<br>een PS-interpreter gebruikt voor<br>binnenkomende hostcommunicatie.                                                                                                    |  |  |  |  |

| Menuselectie       | Doel                                                                                                    | Waarden                            |                                                                                                    |
|--------------------|----------------------------------------------------------------------------------------------------|------------------------------------|----------------------------------------------------------------------------------------------------|
| Afdrukgebied       | Hiermee past u het logische<br>en fysieke afdrukbare gebied<br>aan.                                                                                                    | Normaal*<br>Passend<br>Hele pagina | <b>Opmerking:</b> De instelling Hele pagina<br>is alleen van toepassing op pagina's die<br>zijn afgedrukt met behulp van PCL 5-<br>interpreter. Deze instelling is niet van<br>invloed op pagina's die zijn afgedrukt<br>met behulp van PCL XL- of PostScript-<br>interpreters. Als u probeert gegevens af<br>te drukken in het gedeelte dat is<br>gedefinieerd door Normaal<br>afdrukgebied, dan zal de printer de<br>afbeelding bijsnijden op de begrenzing<br>zoals die is gedefinieerd bij Normaal. |
| Downloadbestemming | Hiermee geeft u de<br>opslaglocatie van<br>gedownloade bronnen op.                                                                                                    | RAM*                               | Alle geladen bronnen worden<br>automatisch opgeslagen in het<br>printergeheugen (RAM).                                                                                                    |
|                    | In het flash-geheugen of op de<br>vaste schijf worden<br>gedownloade bronnen<br>permanent opgeslagen en in<br>het RAM-geheugen worden<br>deze bronnen tijdelijk<br>opgeslagen. De bronnen<br>blijven ook in het flash-<br>geheugen of op de vaste schijf<br>opgeslagen als de printer<br>wordt uitgezet.                                                                                                    | Flash                              | Alle geladen bronnen worden<br>automatisch opgeslagen in het flash-<br>geheugen.                                                                                                    |
|                    |                                                                                                    | Schijf                             | Alle geladen bronnen worden<br>automatisch opgeslagen op de vaste<br>schijf.                                                                                                    |
| Takenloggegevens   | Hiermee geeft u op of statistische informatie over de                                                                                                    | Uit*                               | De printer slaat geen statistieken over taken op de vaste schijf op.                                                                                                    |
|                    | meest recente atdruktaken al<br>dan niet moet worden<br>opgeslagen op de vaste schijf.<br>U krijgt bijvoorbeeld informatie<br>over de uitvoering van de<br>afdruktaak en eventuele<br>fouten tijdens de uitvoering,<br>hoeveel tijd de taak heeft<br>gekost, de omvang (in bytes)<br>van de afdruktaak, het<br>geselecteerde papierformaat<br>en de geselecteerde<br>papiersoort, het totale aantal<br>afgedrukte pagina's en het<br>geselecteerde aantal<br>exemplaren.<br><b>Opmerking:</b> Takenlog wordt<br>alleen weergegeven als een<br>geformatteerde vaste schijf in<br>de printer is geïnstalleerd.<br>Deze mag niet beveiligd zijn<br>tegen lezen/schrijven of<br>schrijven en de buffergrootte<br>mag niet zijn ingesteld op 100<br>% | Aan                                | De printer slaat alle statistieken over de<br>recentste afdruktaken op.                                                                                                    |

| Menuselectie                                                                                        | Doel                                                                                                    | Waarden          |                                                                                                    |
|----------------------------------------------------------------------------------------------------|----------------------------------------------------------------------------------------------------|------------------|----------------------------------------------------------------------------------------------------|
| Bronnen opslaan                                                                                     | Hiermee geeft u op wat de<br>printer moet doen met<br>gedownloade bronnen, zoals<br>lettertypen en macro's die zijn<br>opgeslagen in RAM, als voor<br>een afdruktaak niet voldoende | Uit*             | De printer bewaart de gedownloade<br>bronnen tot het geheugen nodig is voor<br>andere taken. Zodra de printer meer<br>geheugenruimte nodig heeft, worden<br>de bronnen voor de inactieve printertaal<br>verwijderd.                                                                                                    |
|                                                                                                    | geneugen beschikbaar is.                                                                                                    | Aan              | De printer bewaart alle gedownloade<br>bronnen voor alle printertalen als de<br>taal wordt gewijzigd en de printer<br>opnieuw wordt ingesteld. Als de printer<br>onvoldoende geheugen heeft, wordt het<br>bericht 38 Geheugen vol<br>weergegeven.                                                                                                    |
| Fabrieksinstellingen Hiermee stelt u de<br>printerinstellingen opnieuw i<br>op hun fabriekswaarden. |                                                                                                    | Herstellen       | <ul> <li>Alle menu-items worden opnieuw<br/>ingesteld op de fabriekswaarden met<br/>uitzondering van:         <ul> <li>Taal op display</li> <li>Alle instellingen in het menu<br/>Parallel, Serieel, Netwerk en USB.</li> </ul> </li> <li>Alle bronnen (lettertypen, macro's en<br/>symbolensets) die in het<br/>printergeheugen (RAM) zijn<br/>gedownload, worden verwijderd.<br/>(Bronnen in het optionele flash-<br/>geheugen of op de vaste schijf<br/>worden niet verwijderd.)</li> </ul> |
|                                                                                                    |                                                                                                    | Niet herstellen* | De gebruikersinstellingen blijven van kracht.                                                                                                    |

# Menu Afwerking

Gebruik deze menuselectie om in te stellen hoe het afgedrukte materiaal door de printer moet worden afgeleverd.

| Menuselectie     | Doel                                                                                                    | Waarden      |                                                                                                    |  |  |  |
|------------------|----------------------------------------------------------------------------------------------------|--------------|----------------------------------------------------------------------------------------------------|--|--|--|
| Duplex           | Hiermee stelt u dubbelzijdig                                                                                                    | Uit*         | Drukt af op één zijde van het papier.                                                                                                    |  |  |  |
|                  | standaardmodus voor alle<br>afdruktaken.                                                                                                    | Aan          | Drukt af op beide zijden van het papier.                                                                                                    |  |  |  |
|                  | <b>Opmerking:</b> Hiervoor moet<br>een duplexeenheid zijn<br>geïnstalleerd.<br><b>Opmerking:</b> Selecteer                                                                     |              |                                                                                                    |  |  |  |
|                  | Duplex in het<br>printerstuurprogramma als u<br>alleen specifieke afdruktaken<br>dubbelzijdig wilt afdrukken.                                                                  |              |                                                                                                    |  |  |  |
| Bindzijde duplex | Hiermee definieert u hoe<br>dubbelzijdig afgedrukte<br>pagina's worden ingebonden<br>en wat de afdrukstand is van<br>de achterzijde van de pagina's<br>(met de gyen pummer) op | Lange zijde* | Hiermee bereidt u inbinding aan de<br>lange zijde van de pagina voor (de<br>linkerzijde bij de afdrukstand staand en<br>de bovenzijde bij de afdrukstand<br>liggend). |  |  |  |
|                  | van de voorzijde van de<br>pagina's (met de oneven<br>nummers).                                                                                                    | Korte zijde  | Hiermee bereidt u inbinding aan de<br>korte zijde van de pagina voor (de<br>bovenzijde bij de afdrukstand staand e                                                    |  |  |  |
|                  | <b>Opmerking:</b> Hiervoor moet<br>een duplexeenheid zijn<br>geïnstalleerd.                                                                                                    |              | liggend).                                                                                                    |  |  |  |

| Menuselectie       | Doel                                                                                                    | Waarden           |                                                                                                    |  |
|--------------------|----------------------------------------------------------------------------------------------------|-------------------|----------------------------------------------------------------------------------------------------|--|
| Exemplaren         | Hiermee stelt u het aantal<br>exemplaren in dat u als<br>standaardwaarde wilt<br>gebruiken.<br><b>Opmerking:</b> Stel het aantal<br>exemplaren in voor een<br>specifieke afdruktaak met<br>behulp van het<br>printerstuurprogramma. | 1999 (1*)         | Waarden die in het stuurprogramma<br>zijn opgegeven, hebben altijd voorrang<br>boven de waarden die op het<br>bedieningspaneel zijn ingesteld.                                                                                                    |  |
| Lege pagina's      | Hiermee geeft u aan of de<br>lege pagina's die door een<br>toepassing zijn gegenereerd,<br>moeten worden opgenomen in<br>de afdruktaak                                                                                              | Niet afdrukken*   | Hiermee worden door een toepassing<br>gegenereerde lege pagina's niet<br>afgedrukt als onderdeel van een<br>afdruktaak.                                                                                                    |  |
|                    |                                                                                                    | Afdrukken         | Hiermee worden door een toepassing<br>gegenereerde lege pagina's wel<br>afgedrukt als onderdeel van een<br>afdruktaak.                                                                                                    |  |
| Sorteren           | Hiermee houdt u de pagina's<br>van een afdruktaak op<br>volgorde als u de taak<br>meerdere malen afdrukt.                                                                                                    | Uit*              | Hiermee drukt u elke pagina van een<br>afdruktaak zo vaak af als is opgegeven<br>in het menu-item Exemplaren. Als u<br>bijvoorbeeld drie pagina's wilt<br>afdrukken en Exemplaren instelt op 2,<br>worden de volgende pagina's<br>afgedrukt: pagina 1, pagina 1, pagina 2,<br>pagina 2, pagina 3, pagina 3.                                                                            |  |
|                    |                                                                                                    | Aan               | Hiermee drukt u de hele afdruktaak zo<br>vaak af als is opgegeven in het menu-<br>item Exemplaren. Als u bijvoorbeeld<br>drie pagina's wilt afdrukken en<br>Exemplaren instelt op 2, worden de<br>volgende pagina's afgedrukt: pagina 1,<br>pagina 2, pagina 3, pagina 1, pagina 2,<br>pagina 3.                                                                                       |  |
| Scheidingspagina's | Hiermee voegt u lege<br>scheidingspagina's in tussen                                                                                                    | Geen*             | Hiermee voegt u geen<br>scheidingspagina's in.                                                                                                    |  |
|                    | aroruktaken, tussen meerdere<br>exemplaren van een taak of<br>tussen de pagina's van een<br>taak.                                                                                                    | Tussen exemplaren | Hiermee voegt u een leeg vel in tussen<br>alle exemplaren van een afdruktaak.<br>Als Sorteren is ingesteld op Uit, wordt<br>een lege pagina ingevoegd tussen alle<br>sets van afgedrukte pagina's (alle<br>pagina's 1, alle pagina's 2, enzovoort).<br>Als Sorteren is ingesteld op Aan, wordt<br>een lege pagina ingevoegd na elk<br>gesorteerd exemplaar van dezelfde<br>afdruktaak. |  |
|                    |                                                                                                    | Tussen taken      | Hiermee voegt u een lege pagina in tussen afdruktaken.                                                                                                    |  |
|                    |                                                                                                    | Tussen pagina's   | Hiermee voegt u een leeg vel in tussen<br>alle pagina's van een afdruktaak. Dit is<br>nuttig als u transparanten afdrukt of<br>pagina's voor aantekeningen in een<br>document wilt opnemen.                                                                                                    |  |

| Menuselectie             | Doel                                                                                                    | Waarden                |                                                                                                |                                                     |
|--------------------------|----------------------------------------------------------------------------------------------------|------------------------|------------------------------------------------------------------------------------------------|-----------------------------------------------------|
| Bron<br>scheidingspagina | Hiermee geeft u aan in welke<br>papierlade de                                                                                                    | Lade <x> (Lade 1*)</x> | Hiermee haalt u de scheidingspagina's uit de opgegeven lade.                                   |                                                     |
|                          | geplaatst.                                                                                                    | U-lader                | Hiermee selecteert u de<br>scheidingspagina's uit de<br>universeellader.                       |                                                     |
|                          |                                                                                                    |                        | <b>Opmerking:</b> U moet ook het menu-<br>item U-lader configureren instellen op<br>Cassette.  |                                                     |
|                          |                                                                                                    | Enveloppenlader        | Hiermee selecteert u de<br>scheidingspagina's uit de<br>enveloppenlader                        |                                                     |
|                          |                                                                                                    |                        | <b>Opmerking:</b> Wordt alleen<br>weergegeven als u een<br>enveloppenlader hebt geïnstalleerd. |                                                     |
| N/vel afdrukken          | Hiermee drukt u meerdere<br>pagina's af op één zijde van<br>het papier. Dit wordt ook wel <i>n</i><br><i>per vel</i> of <i>papierbesparing</i><br>genoemd. | Uit*                   | Hiermee drukt u één paginabeeld per<br>zijde af.                                               |                                                     |
|                          |                                                                                                    | 2 per vel              | Hiermee drukt u twee paginabeelden per zijde af.                                               |                                                     |
|                          |                                                                                                    | 3 per vel              | Hiermee drukt u drie paginabeelden per<br>zijde af.                                            |                                                     |
|                          |                                                                                                    | 6                      | 4 per vel                                                                                      | Hiermee drukt u vier paginabeelden per<br>zijde af. |
|                          |                                                                                                    |                        | 6 per vel                                                                                      | Hiermee drukt u zes paginabeelden per<br>zijde af.  |
|                          |                                                                                                    | 9 per vel              | Hiermee drukt u negen paginabeelden<br>per zijde af.                                           |                                                     |
|                          |                                                                                                    | 12 per vel             | Hiermee drukt u twaalf paginabeelden per zijde af.                                             |                                                     |
|                          |                                                                                                    | 16 per vel             | Hiermee drukt u zestien paginabeelden<br>per zijde af.                                         |                                                     |

| Menuselectie   | Doel                                                                                                    |                         |                          | ۷                       | Waarden      |                       |       |                    |                                                                            |                                                                         |                    |          |  |
|----------------|----------------------------------------------------------------------------------------------------|-------------------------|--------------------------|-------------------------|--------------|-----------------------|-------|--------------------|----------------------------------------------------------------------------|-------------------------------------------------------------------------|--------------------|----------|--|
| N/vel volgorde | Hie                                                                                                    | rmee bep                | paalt u de               | positie                 | ŀ            | Horizontaal           | *     |                    |                                                                            |                                                                         |                    |          |  |
|                | me                                                                                                    | argebee<br>erdere pa    | ide pagina<br>igina's op | een vel                 | ١            | /erticaal             |       |                    |                                                                            |                                                                         |                    |          |  |
|                | wor<br>De                                                                                                    | den afge<br>positie ha  | drukt.<br>angt af va     | n het                   | S            | Staand omgekeerd      |       |                    |                                                                            |                                                                         |                    |          |  |
|                | aantal afbeeldingen en de<br>afdrukstand van de<br>afbeeldingen (staand of<br>liggend).                                                                                                    |                         |                          | L                       | iggend om    | gek                   | eerd  |                    |                                                                            |                                                                         |                    |          |  |
|                | Als<br>waa                                                                                                    | u bijvoor<br>arde die u | beeld 4 p<br>i kiest voo | er vel se<br>or N/vel \ | lect<br>⁄olg | eert in de a<br>orde: | afdru | ukstand s          | taand, is he                                                               | resultaat a                                                             | afhankelij         | k van de |  |
|                |                                                                                                    | Horizo<br>volg          | ontale<br>orde           |                         | Ve<br>vol    | rticale<br>Igorde     | ho    | Omgel<br>orizontal | keerde<br>e volgorde                                                       | Omge<br>verticale                                                       | keerde<br>volgorde | 9        |  |
|                |                                                                                                    | 1                       | 2                        |                         | 1            | 3                     |       | 2                  | 1                                                                          | 3                                                                       | 1                  |          |  |
|                | 3 4                                                                                                    |                         |                          | 2                       | . 4          |                       | 4     | 3                  | 4                                                                          | 2                                                                       |                    |          |  |
| N/vel-beeld    | Hiermee bepaalt u de                                                                                                    |                         |                          |                         | A            | Auto*                 |       |                    | De printer<br>afdrukstar                                                   | De printer kiest automatisch tussen de afdrukstanden staand en liggend. |                    |          |  |
|                | waa<br>wor                                                                                                    | arop mee<br>den afge    | rdere pag<br>drukt.      | jina's                  | L            | Lange zijde           |       |                    | Hiermee stelt u de lange zijde van het papier in als bovenzijde (liggend). |                                                                         |                    |          |  |
|                |                                                                                                    |                         |                          |                         | k            | Korte zijde           |       |                    | Hiermee stelt u de korte zijde van het papier in als bovenzijde (staand).  |                                                                         |                    |          |  |
| N/vel-rand     | Hier                                                                                                    | rmee dru<br>d elk pag   | kt u een i<br>inabeeld   | rand af<br>wanneer      | C            | Geen*                 |       |                    | Hiermee drukt u geen rand af rond de afgebeelde pagina's.                  |                                                                         |                    |          |  |
|                | geb                                                                                                    | eraiuruki<br>oruikt.    |                          |                         | E            | Effen                 |       |                    | Hiermee drukt u een effen rand af rond de afgebeelde pagina's.             |                                                                         |                    |          |  |
| Taak nieten    | Hier                                                                                                    | rmee ste                | lt u nieter              | n in als                | ι            | Jit*                  |       |                    | Afdruktaken worden niet geniet.                                            |                                                                         |                    |          |  |
|                | Hiermee stelt u nieten in als<br>standaard voor alle<br>afdruktaken.<br><b>Opmerking:</b> Wordt alleen<br>weergegeven als u een<br>optionele finisher hebt<br>geïnstalleerd.<br><b>Opmerking:</b> Selecteer nieten<br>in het printerstuurprogramma<br>als u alleen specifieke |                         |                          |                         | A            | Aan                   |       |                    | Hiermee laat u alle afdruktaken van<br>meerdere pagina's nieten.           |                                                                         |                    |          |  |

| Menuselectie            | Doel                                                                                                    | Waarden           |                                                           |
|-------------------------|----------------------------------------------------------------------------------------------------|-------------------|-----------------------------------------------------------|
| Pagina's<br>verschuiven | Hiermee verschuift u de<br>uitvoer van elke afdruktaak of<br>elk exemplaar van een<br>afdruktaak, zodat de<br>documenten die in de<br>uitvoerlade van de<br>afvoereenheid zijn gestapeld,<br>eenvoudiger zijn te scheiden.<br><b>Opmerking:</b> Wordt alleen<br>weergegeven als u een<br>optionele finisher hebt<br>geïnstalleerd. | Geen*             | Hiermee stapelt u alle vellen direct boven op elkaar.     |
|                         |                                                                                                    | Tussen exemplaren | Hiermee verschuift u elk exemplaar van<br>een afdruktaak. |
|                         |                                                                                                    | Tussen taken      | Hiermee verschuift u elke afdruktaak.                     |
|                         |                                                                                                    |                   |                                                           |

## Menu Kwaliteit

Gebruik deze menuselectie om instellingen te wijzigen die van invloed zijn op de afdrukkwaliteit en waarmee toner kan worden bespaard.

| Menuselectie     | Doel                                                                      | Waarden                                                            |                                                                                                    |
|------------------|---------------------------------------------------------------------------|--------------------------------------------------------------------|----------------------------------------------------------------------------------------------------|
| Afdrukresolutie  | Hiermee selecteert u de resolutie van afgedrukte uitvoer.                 | 600 dpi*<br>Beeldkwaliteit 1200<br>1200 dpi<br>Beeldkwaliteit 2400 |                                                                                                    |
| Tonerintensiteit | Hiermee maakt u afdrukken<br>lichter of donkerder en<br>bespaart u toner. | 1–10                                                               | 8* is de standaardinstelling.<br>Selecteer een lager cijfer om de afdruk<br>lichter te maken of om toner te<br>besparen. |
| Helderheid       | Hiermee past u de<br>grijswaarden van de<br>afgedrukte objecten aan.      | -6 - +6                                                            | <b>0</b> * is de standaardinstelling.                                                                                    |
| Contrast         | Hiermee past u het contrast<br>van de afgedrukte objecten<br>aan.         | 0–5                                                                | <b>0</b> * is de standaardinstelling.                                                                                    |

### Menu Extra

Gebruik deze menuselectie om printerinstellingen te wijzigen, taken te verwijderen, printerhardware te installeren en problemen met de printer op te lossen.

| Menuselectie                                                             | Doel                                                                                                    | Waarden                                                            |                                                                                                    |
|--------------------------------------------------------------------------|----------------------------------------------------------------------------------------------------|--------------------------------------------------------------------|----------------------------------------------------------------------------------------------------|
| Fabrieksinstellingen                                                     | Hiermee stelt u de<br>printerinstellingen opnieuw in                                                                                                    | Niet herstellen*                                                   | De gebruikersinstellingen blijven van kracht.                                                                                                    |
|                                                                          | op nun rabriekswaarden.                                                                                                    | Nu herstellen                                                      | <ul> <li>Alle menu-items worden opnieuw<br/>ingesteld op de fabriekswaarden met<br/>uitzondering van:</li> <li>Taal op display</li> <li>Alle instellingen in het menu Parallel,<br/>Serieel, Netwerk en USB.</li> <li>Bronnen in het optionele flash-<br/>geheugen of op de vaste schijf<br/>worden niet verwijderd.</li> <li>Opmerking: Alle bronnen (lettertypen,<br/>macro's en symbolensets) die in het<br/>printergeheugen (RAM) zijn<br/>gedownload, worden verwijderd.</li> </ul> |
| Wachttaken verwijd.                                                      | Hiermee verwijdert u<br>beveiligde taken en<br>wachttaken van de vaste schijf<br>van de printer.                                                                                                    | Vertrouwelijk<br>In wachtstand<br>Niet teruggezet<br>Alle          | Als u een menuwaarde selecteert, is<br>dat alleen van invloed op de taken die<br>zich in de printer bevinden. Bladwijzers,<br>taken op apparaten met USB-<br>flashgeheugen en andere typen<br>wachttaken worden niet beïnvloed.                                                                                                    |
| Flash formatteren                                                        | Hiermee formatteert u het<br>flash-geheugen.<br>Waarschuwing: Zet de printer<br>niet uit als het flash-geheugen<br>wordt geformatteerd.                                                                                                    | Ja                                                                 | Hiermee verwijdert u alle gegevens uit<br>het flash-geheugen en maakt u dit<br>gereed voor ontvangst van nieuwe<br>bronnen.                                                                                                    |
|                                                                          |                                                                                                    | Nee                                                                | Hiermee annuleert u het verzoek om<br>het flash-geheugen te formatteren. De<br>huidige bronnen blijven in het flash-<br>geheugen staan.                                                                                                    |
| Flash<br>defragmenteren                                                  | lash<br>efragmenteren<br>Hiermee haalt u verloren<br>opslagruimte terug van<br>bronnen die zijn verwijderd<br>van het flash-geheugen.<br><b>Waarschuwing:</b> Zet de printer<br>niet uit tijdens de<br>defragmentatie van het flash-<br>geheugen. | Ja                                                                 | Hiermee brengt u alle bronnen over van<br>het flash-geheugen naar het<br>printergeheugen en formatteert<br>vervolgens het flashgeheugen. Nadat<br>het flash-geheugen is geformatteerd,<br>worden de bronnen opnieuw in het<br>flash-geheugen geladen.                                                                                                    |
|                                                                          |                                                                                                    | Nee                                                                | Hiermee annuleert u het verzoek om het flash-geheugen te defragmenteren.                                                                                                    |
| Schijf formatteren                                                       | Hiermee formatteert u de<br>vaste schijf in de printer.<br>Waarschuwing: Zet de printer<br>niet uit tijdens het formatteren<br>van de vaste schijf.                                                                                               | Ja                                                                 | Hiermee verwijdert u alle gegevens op<br>de vaste schijf en maakt u deze gereed<br>voor ontvangst van nieuwe bronnen.                                                                                                    |
|                                                                          |                                                                                                    | Nee                                                                | Hiermee annuleert u het verzoek om de<br>vaste schijf te formatteren. De huidige<br>bronnen blijven op de schijf staan.                                                                                                    |
| Takenloggegevens                                                         | Hiermee drukt u een lijst met<br>statistieken af van alle taken                                                                                                    | Afdrukken                                                          | Hiermee drukt u alle statistieken over de recentste afdruktaken af.                                                                                                    |
| op de vaste schijf of alle<br>statistieken van de schijf<br>verwijderen. | Wissen                                                                                                    | Hiermee verwijdert u alle<br>taakstatistieken van de vaste schijf. |                                                                                                    |

| Menuselectie                                                                                                    | Doel                                                                                                    | Waarden                                                                  |                                                                                                    |
|----------------------------------------------------------------------------------------------------|----------------------------------------------------------------------------------------------------|--------------------------------------------------------------------------|----------------------------------------------------------------------------------------------------|
| Hex Trace                                                                                                    | Helpt bij het opsporen van de<br>bron van een afdrukprobleem.                                                                                                    | Inschakelen                                                              | Als Hex Trace is geselecteerd, worden<br>alle gegevens die naar de printer<br>worden gestuurd zowel in een<br>hexadecimale weergave als in een<br>tekenweergave afgedrukt.<br>Besturingscodes worden niet<br>uitgevoerd. |
|                                                                                                    |                                                                                                    |                                                                          | <ul> <li>Opmerking: Als u Hex Trace wilt afsluiten, zet dan de printer uit of reset de printer:</li> <li>1 Druk op ♥ totdat √ Reset printer verschijnt, en druk vervolgens op √.</li> </ul>                              |
| Afdrukuitlijning                                                                                                    | Geeft toegang tot het menu<br>Afdrukuitlijning vanwaar u een<br>uitlijningspagina kunt<br>afdrukken of de uitlijnwaarden<br>kunt wijzigen voor cyaan,<br>magenta of geel. | Uitlijningspag afdrukk.                                                  | Door op <b>Selecteren</b> te drukken zal de uitlijningspagina worden afgedrukt.                                                                                                    |
|                                                                                                    |                                                                                                    | Cyaan                                                                    | X = -80 - 80                                                                                                    |
|                                                                                                    |                                                                                                    | Magenta                                                                  | Y = -127 - 127                                                                                                    |
|                                                                                                    |                                                                                                    | Geel                                                                     |                                                                                                    |
| Dekkingsindicatie<br>Geeft een schatting van het<br>dekkingspercentage voor<br>zwarte toner op elke pagina.<br>De schatting wordt afgedrukt<br>op een scheidingspagina. | Geeft een schatting van het<br>dekkingspercentage voor                                                                                                    | Uit*                                                                     | Het dekkingspercentage wordt niet afgedrukt.                                                                                                    |
|                                                                                                    | Aan                                                                                                    | Het geschatte dekkingspercentage van toner wordt afgedrukt op de pagina. |                                                                                                    |

## Menu PDF

Gebruik deze menuselectie om de printerinstellingen te wijzigen die van invloed zijn op PDF-taken.

| Menuselectie        | Doel                                                                                       | Waarden                      |                                                                                                    |
|---------------------|--------------------------------------------------------------------------------------------|------------------------------|----------------------------------------------------------------------------------------------------|
| Formt passend maken | Hiermee past u de inhoud van<br>een pagina aan het formaat<br>van het geselecteerde papier | Ja<br>Nee*                   | <b>Ja</b> - Hiermee schaalt u de pagina zodat<br>deze op het geselecteerde<br>afdrukmateriaal past.                                                                       |
|                     | aan.                                                                                       |                              | <b>Nee</b> * - Hiermee schaalt u de pagina<br>niet. Afgedrukte tekst of afbeeldingen<br>worden bijgesneden als deze groter zijn<br>dan het geselecteerde afdrukmateriaal. |
| Aantekeningen       | Hiermee geeft u op of u<br>aantekeningen in het PDF-<br>bestand wilt afdrukken.            | Niet afdrukken*<br>Afdrukken | Niet afdrukken* - PDF-aantekeningen<br>worden niet afgedrukt.<br>Afdrukken - PDF-aantekeningen<br>worden afgedrukt.                                                       |

#### Menu PostScript

Gebruik deze menuselectie om printerinstellingen te wijzigen die alleen van invloed zijn op afdruktaken waarbij de PostScript-printertaal wordt gebruikt.

| Menuselectie                                                                                                    | Doel                                                                                                    | Waarden                                                                                                    |                                                                                                    |
|----------------------------------------------------------------------------------------------------|----------------------------------------------------------------------------------------------------|----------------------------------------------------------------------------------------------------|----------------------------------------------------------------------------------------------------|
| PS-fout afdrukken Hiermee drukt u een analysepagina af als ee                                                                                                    | Hiermee drukt u een<br>analysepagina af als een                                                                                                   | Uit*                                                                                                    | Hiermee verwijdert u de afdruktaak zonder een foutbericht af te drukken.                                                            |
|                                                                                                    | opgetreden.                                                                                                    | Aan                                                                                                    | Hiermee drukt u een foutbericht af en verwijdert u de afdruktaak.                                                                   |
| Voorkeurslettertype                                                                                                    | <ul> <li>Hiermee bepaalt u waar de<br/>printer het eerst naar het<br/>gewenste lettertype zoekt.</li> <li>Onmerking: Voorkeursletterty</li> </ul> | Intern*                                                                                                    | De printer zoekt eerst in het geheugen<br>naar het gewenste lettertype en daarna<br>in het flash-geheugen of op de vaste<br>schijf. |
| gewenste lettertype zoekt.<br><b>Opmerking:</b> Voorkeursletterty<br>pe wordt alleen weergegeven<br>als een geformatteerde vaste<br>schijf of een geformatteerd<br>flash-geheugen in de printer is<br>geïnstalleerd. Deze mag niet<br>beveiligd zijn tegen lezen/<br>schrijven of schrijven en de<br>buffergrootte mag niet zijn<br>ingesteld op 100%. | Flash/schijf                                                                                                    | De printer zoekt eerst op de vaste schijf<br>en in het flash-geheugen naar het<br>gewenste lettertype en daarna in het<br>printergeheugen. |                                                                                                    |

## Menu PCL Emul

Gebruik deze menuselectie om printerinstellingen te wijzigen die alleen van invloed zijn op afdruktaken waarbij de PCLprintertaal wordt gebruikt.

| Menuselectie   | Doel                                                                      | Waarden     |                                                                                                    |
|----------------|---------------------------------------------------------------------------|-------------|----------------------------------------------------------------------------------------------------|
| Lettertypebron | Hiermee bepaalt u welke<br>lettertypen worden<br>weergegeven in het menu- | Intern*     | Hiermee geeft u alle interne<br>lettertypen weer die in de fabriek in<br>het RAM van de printer zijn geladen.                                                                                                    |
|                | item Lettertypenaam.                                                      | Laadbaar    | Hiermee geeft u alle lettertypen weer<br>die vanuit andere bronnen in het RAM<br>zijn geladen.                                                                                                    |
|                |                                                                           | Flash       | Hiermee geeft u alle lettertypen in het flash-geheugen weer.                                                                                                    |
|                |                                                                           | Schijf      | Hiermee geeft u alle lettertypen weer<br>die op de vaste schijf van de printer<br>zijn opgeslagen.                                                                                                    |
|                |                                                                           | Alle        | Hiermee geeft u alle beschikbare lettertypen uit alle bronnen weer.                                                                                                    |
| Lettertypenaam | Hiermee kiest u een lettertype<br>uit de opgegeven<br>lettertypebron.     | R0 Courier* | De lettertypenaam en de lettertype-ID<br>van alle lettertypen in de<br>geselecteerde lettertypebron worden<br>weergegeven. De afkorting van de<br>naam van de lettertypebron is R voor<br>Intern, F voor Flash, K voor Schijf en<br>D voor Laadbaar. |

| Menuselectie | Doel                                                                         | Waarden                                                                                                    |                                                                                                    |
|--------------|------------------------------------------------------------------------------|----------------------------------------------------------------------------------------------------|----------------------------------------------------------------------------------------------------|
| Symbolenset  | Hiermee kiest u een<br>symbolenset voor een<br>geselecteerde lettertypenaam. | 10U PC-8* (VS)<br>(land- en regiospecifieke<br>fabriekswaarden)<br>12U PC-850* (niet-VS)<br>(land- en regiospecifieke<br>fabriekswaarden) | Een symbolenset is een set<br>alfabetische en numerieke tekens,<br>interpunctietekens en speciale<br>symbolen die worden gebruikt als u in<br>een bepaald lettertype afdrukt.<br>Symbolensets ondersteunen de<br>verschillende vereisten voor talen of<br>specifieke toepassingen, zoals<br>wiskundige symbolen voor<br>wetenschappelijke teksten. Alleen<br>symbolensets die worden<br>ondersteund door de geselecteerde<br>lettertypenaam, worden<br>weergegeven. |

| Menuselectie              | Doel                                                                                                    | Waarden                                                 |                                                                                                    |
|---------------------------|----------------------------------------------------------------------------------------------------|---------------------------------------------------------|----------------------------------------------------------------------------------------------------|
| Emulatie-<br>instellingen | Hiermee wijzigt u de<br>puntgrootte van schaalbare<br>typografische lettertypen.                                            | Puntgrootte:<br>1,00–1008,00 (12*)                      | Puntgrootte heeft betrekking op de<br>hoogte van de tekens in het<br>lettertype. Eén punt is ongeveer gelijk<br>aan 0,35 mm. U kunt voor de<br>puntgrootte een waarde selecteren<br>tussen 1 en 1008 punten, in<br>veelvouden van 0,25 punten.                                                                                                    |
|                           |                                                                                                    |                                                         | <b>Opmerking:</b> De puntgrootte wordt alleen weergegeven voor typografische lettertypen.                                                                                                    |
|                           | Hiermee geeft u de<br>lettertypepitch op voor<br>schaalbare lettertypen met<br>een vaste tekenafstand<br>(monogespatieerd). | Pitch:<br>0,08–100,00 (10*)                             | Pitch heeft betrekking op het aantal<br>niet-proportionele tekens per inch (in<br>horizontale richting). U kunt een pitch<br>selecteren met een waarde tussen<br>0,08 en 100 tekens per inch (cpi,<br>characters per inch), in veelvouden<br>van 0,01 cpi. Voor niet-schaalbare,<br>monogespatieerde lettertypen wordt<br>de pitch wel weergegeven, maar kunt<br>u deze niet wijzigen. |
|                           |                                                                                                    |                                                         | <b>Opmerking:</b> De pitch wordt alleen<br>weergegeven voor vaste<br>(monogespatieerde) lettertypen.                                                                                                    |
|                           | Hiermee geeft u op in welke<br>stand de tekst en afbeeldingen<br>op de pagina worden                                        | Afdrukstand:<br>Staand*                                 | Hiermee drukt u de tekst en<br>afbeeldingen evenwijdig aan de korte<br>zijde van het papier af.                                                                                                    |
|                           |                                                                                                    |                                                         | Hiermee drukt u de tekst en<br>afbeeldingen evenwijdig aan de lange<br>zijde van het papier af.                                                                                                    |
|                           | Hiermee bepaalt u het aantal<br>regels dat per pagina wordt<br>afgedrukt.                                                   | Regels per pagina<br>1–255<br>60* (VS)<br>64* (niet-VS) | De ruimte tussen de regels (verticale<br>regelafstand) wordt automatisch<br>ingesteld op basis van de instellingen<br>voor Regels/pagina, Papierformaat en<br>Afdrukstand. Selecteer het juiste<br>papierformaat en de juiste<br>afdrukstand voordat u het aantal<br>regels per pagina instelt.                                                                                        |
|                           | Hiermee selecteert u de<br>breedte van de logische<br>pagina op A4-papier.                                                  | A4-breedte:<br>198 mm*<br>203 mm                        | <b>Opmerking:</b> Met de instelling voor<br>203 mm wordt de logische pagina<br>breed genoeg om tachtig 10-pitch<br>tekens af te drukken.                                                                                                    |
|                           | Hiermee geeft u op of de<br>printer automatisch een harde<br>return moet geven na de                                        | Automatisch HR na NR:<br>Uit*                           | <b>Uit -</b> De printer voert geen harde return uit na de opdracht voor een nieuwe regel.                                                                                                    |
|                           | regel te gaan.                                                                                                    |                                                         | <b>Aan</b> - De printer voert een harde return uit na de opdracht voor een nieuwe regel.                                                                                                    |
|                           | Hiermee geeft u op of de<br>printer automatisch op een<br>nieuwe regel moet beginnen<br>na een opdracht voor een            | Automatisch NR na HR:<br>Uit*<br>Aan                    | <b>Uit -</b> De printer voert geen nieuwe<br>regel uit na de opdracht voor een<br>harde return.                                                                                                    |
|                           | harde return.                                                                                                    |                                                         | regel uit na de opdracht voor een<br>harde return.                                                                                                    |

| Menuselectie      | Doel                                                                                                    | Waarden                                        |                                                                                                    |
|-------------------|----------------------------------------------------------------------------------------------------|------------------------------------------------|----------------------------------------------------------------------------------------------------|
| Lade-nr. wijzigen | Lade-nr. wijzigen       Hiermee configureert u de printer zodanig dat deze werkt met printerstuurprogramma's of toepassingen die andere laden als papierbron hebben gedefinieerd.         Opmerking: Raadpleeg de Technical Reference voor meer informatie over het toewijzen van nummers aan bronnen. | Waarde U-lader:<br>Uit*<br>Geen<br>0–199       | <ul> <li>Uit - De printer gebruikt de<br/>fabrieksinstellingen voor de<br/>papierbron.</li> <li>Geen - De papierbron negeert de<br/>opdracht voor het selecteren van de<br/>papierinvoer.</li> <li>0-199 - Selecteer een numerieke<br/>waarde als u een aangepaste waarde<br/>wilt toewijzen aan een papierbron.</li> </ul> |
|                   |                                                                                                    | Waarde lade [x]:<br>Uit*<br>Geen<br>0–199      | <ul> <li>Uit - De printer gebruikt de<br/>fabrieksinstellingen voor de<br/>papierbron.</li> <li>Geen - De papierbron negeert de<br/>opdracht voor het selecteren van de<br/>papierinvoer.</li> <li>0-199 - Selecteer een numerieke<br/>waarde als u een aangepaste waarde<br/>wilt toewijzen aan een papierbron.</li> </ul> |
|                   |                                                                                                    | Waarde env-lader:<br>Uit*<br>Geen<br>0–199     | <ul> <li>Uit - De printer gebruikt de<br/>fabrieksinstellingen voor de<br/>papierbron.</li> <li>Geen - De papierbron negeert de<br/>opdracht voor het selecteren van de<br/>papierinvoer.</li> <li>0-199 - Selecteer een numerieke<br/>waarde als u een aangepaste waarde<br/>wilt toewijzen aan een papierbron.</li> </ul> |
|                   |                                                                                                    | Waarde handinv:<br>Uit*<br>Geen<br>0–199       | <ul> <li>Uit - De printer gebruikt de fabrieksinstellingen voor de papierbron.</li> <li>Geen - De papierbron negeert de opdracht voor het selecteren van de papierinvoer.</li> <li>0-199 - Selecteer een numerieke waarde als u een aangepaste waarde wilt toewijzen aan een papierbron.</li> </ul>                         |
|                   |                                                                                                    | Waarde env. (handm.):<br>Uit*<br>Geen<br>0–199 | <ul> <li>Uit - De printer gebruikt de<br/>fabrieksinstellingen voor de<br/>papierbron.</li> <li>Geen - De papierbron negeert de<br/>opdracht voor het selecteren van de<br/>papierinvoer.</li> <li>0-199 - Selecteer een numerieke<br/>waarde als u een aangepaste waarde<br/>wilt toewijzen aan een papierbron.</li> </ul> |
|                   |                                                                                                    | Fabrieksinstelling                             | Hiermee wordt de fabrieksinstelling weergegeven voor elke papierbron.                                                                                                    |
|                   |                                                                                                    | Std.instell. herstellen                        | Selecteer <b>Ja</b> om alle ladetoewijzingen weer op de fabriekswaarden in te stellen.                                                                                                    |

## Menu HTML

Deze menuselectie wordt gebruikt om de HTML-instellingen voor de printer te wijzigen.

| Menuselectie      | Doel                                                                                                    | Waarden                                                                                                    |                                                                                                    |
|-------------------|----------------------------------------------------------------------------------------------------|----------------------------------------------------------------------------------------------------|----------------------------------------------------------------------------------------------------|
| Lettertypenaam    | Hiermee stelt u het<br>standaardlettertype voor<br>HTML-documenten in.<br><b>Opmerking:</b> Times wordt<br>gebruikt in HTML-documenten<br>waarin geen lettertype wordt<br>opgegeven. | Albertus MT<br>Antique Olive<br>Apple Chancery<br>Arial MT<br>Avant Garde<br>Bodoni<br>Bookman<br>Chicago<br>Clarendon<br>Cooper Black<br>Copperplate<br>Coronet<br>Courier<br>Eurostile<br>Garamond<br>Geneva<br>Gill Sans<br>Goudy<br>Helvetica<br>Hoefler Text<br>Intl CG Times<br>Intl Courier | Intl Univers<br>Joanna MT<br>Letter Gothic<br>Lubalin Graph<br>Marigold<br>MonaLisa Recut<br>Monaco<br>New CenturySbk<br>New York<br>Optima<br>Oxford<br>Palatino<br>StempelGaramnd<br>Taffy<br>Times<br>TimesNewRoman<br>Univers<br>Zapf Chancery |
| Lettertypegrootte | Hiermee stelt u de<br>standaardlettertypegrootte<br>voor HTML-documenten in.                                                                                                    | 1 pt–255 pt (12 pt*)                                                                                                    | U kunt voor de puntgrootte een waarde<br>selecteren tussen 1 en 255 punten, in<br>stappen van 1 punt.                                                                                                    |
| Schalen           | Hiermee stelt u het<br>standaardlettertype voor<br>HTML-documenten in.                                                                                                    | 1%–400% (100%*)                                                                                                    | U kunt voor de schaalgrootte een waarde<br>selecteren tussen 1 en 100%, in stappen<br>van 1%.                                                                                                    |
| Afdrukstand       | Hiermee stelt u de<br>afdrukstand voor HTML-<br>documenten in.                                                                                                    | Staand*<br>Liggend                                                                                                    | <b>Staand*</b> - Hiermee drukt u de tekst en<br>afbeeldingen evenwijdig aan de korte<br>zijde van het papier af.<br><b>Liggend</b> - Hiermee drukt u de tekst en<br>afbeeldingen evenwijdig aan de lange<br>zijde van het papier af.               |
| Marge             | Hiermee stelt u de<br>paginamarge voor HTML-<br>documenten in.                                                                                                    | 8 mm–255 mm<br>(19 mm*)                                                                                                    | U kunt voor de marge een waarde<br>instellen tussen 8 en 255 mm, in stappen<br>van 1 mm.                                                                                                    |
| Achtergronden     | Hiermee geeft u op of u<br>achtergronden in HTML-<br>documenten wilt afdrukken.                                                                                                    | Afdrukken*<br>Niet afdrukken                                                                                                    | Afdrukken* - Hiermee worden HTML-<br>achtergronden afgedrukt.<br>Niet afdrukken - Hiermee worden<br>HTML-achtergronden niet afgedrukt.                                                                                                    |

#### Menu Afbeelding

Deze menuselectie wordt gebruikt om het formaat of de afdrukstand van een afgedrukte afbeelding te wijzigen of om een afgedrukte afbeelding om te keren.

| Menuselectie     | Doel                                                                                     | Waarden                                                                                                    |                                                                                                    |
|------------------|------------------------------------------------------------------------------------------|----------------------------------------------------------------------------------------------------|----------------------------------------------------------------------------------------------------|
| Autom. aanpassen | Hiermee selecteert u optimale<br>waarden voor papierformaat,<br>schaling en afdrukstand. | Aan*<br>Uit                                                                                                    | <b>Opmerking:</b> Als deze optie wordt<br>ingesteld op Aan, wordt de instelling<br>voor de schaling genegeerd en kan de<br>instelling voor de afdrukstand voor<br>sommige afbeeldingen worden<br>genegeerd.            |
| Omkeren          | Hiermee keert u tweekleurige<br>monochrome afbeeldingen<br>om.                           | Aan<br>Uit*                                                                                                    | <b>Opmerking:</b> Geldt niet voor GIF of JPEG.                                                                                                    |
| Schaling         | Hiermee schaalt u de<br>afbeelding zodat deze past op<br>het afdrukmateriaal.            | Linkerbvnhoek verank.<br>Meest gelijkend*<br>Midden verankeren<br>Hgte/breedte passend<br>Aanpassen aan hoogte<br>Aanpassen breedte | <b>Opmerking:</b> Als de instelling Autom.<br>aanpassen is ingesteld op Aan, wordt<br>Schaling automatisch ingesteld op<br>Meest gelijkend.                                                                            |
| Afdrukstand      | Hiermee stelt u de<br>afdrukstand van een<br>afbeelding in.                              | Staand*<br>Liggend<br>Staand omgekeerd<br>Liggend omgekeerd                                                                         | Staand* - Hiermee drukt u de tekst en<br>afbeeldingen evenwijdig aan de korte<br>zijde van het papier af.<br>Liggend - Hiermee drukt u de tekst en<br>afbeeldingen evenwijdig aan de lange<br>zijde van het papier af. |

## Beveiliging

Deze menuselectie wordt gebruikt om beveiligingsniveaus in te stellen voor individuele afdruktaken waarvoor een PIN-code is vereist en waarbij een geïnstalleerde vaste schijf wordt beveiligd.

| Menuselectie       | Doel                                                                                                    | Waarden                                            |                                                                                                    |
|--------------------|----------------------------------------------------------------------------------------------------|----------------------------------------------------|----------------------------------------------------------------------------------------------------|
| Max. ongeldige PIN | Hiermee beperkt u het aantal<br>keren dat een ongeldige PIN-<br>code kan worden ingevoerd.                              | Uit*<br>2<br>3<br>4<br>5<br>6<br>7<br>8<br>9<br>10 | <ul> <li>Deze menuselectie wordt alleen<br/>weergegeven als er een optionele<br/>vaste schijf is geïnstalleerd.</li> <li>In de printer wordt een aantal<br/>opeenvolgende keren geteld dat een<br/>ongeldige PIN-code wordt ingevoerd<br/>voor een gebruikersnaam.</li> <li>Wanneer de limiet is bereikt, worden<br/>de taken voor de desbetreffende<br/>gebruikersnaam verwijderd.</li> </ul> |
| Vervaltijd taak    | Hiermee beperkt u de duur dat<br>een beveiligde taak in de<br>printer blijft staan voordat de<br>taak wordt verwijderd. | Uit*<br>1 uur<br>4 uur<br>24 uur<br>1 week         |                                                                                                    |

## Netwerk/poorten

## TCP/IP

Deze menuselectie wordt gebruikt om de TCP/IP-instellingen (Transmission Control Protocol/Internet Protocol) te bekijken of te wijzigen.

Opmerking: Dit menu wordt niet weergegeven bij modellen zonder netwerkondersteuning.

| Menuselectie | Doel                                                              | Waarden               |                       |
|--------------|-------------------------------------------------------------------|-----------------------|-----------------------|
| TCP/IP       | Hiermee stelt u de                                                | Inschakelen           | Aan*                  |
|              | TCP/IP (Transmission Control                                      |                       | Uit                   |
|              | Protocol/Internet Protocol).                                      | Hostnaam weergeven    | Alleen bekijken       |
|              | <b>Opmerking:</b> Dit menu wordt<br>niet weergegeven bij modellen | Adres                 | IP-adres met 4 velden |
|              | zonder netwerkondersteuning.                                      | Netmasker             |                       |
|              |                                                                   | Gateway               |                       |
|              |                                                                   | DHCP inschakelen      | Aan*<br>Uit           |
|              |                                                                   | RARP inschakelen      |                       |
|              |                                                                   | BOOTP inschakelen     |                       |
|              |                                                                   | AutoIP                |                       |
|              |                                                                   | FTP/TFTP inschakelen  |                       |
|              |                                                                   | HTTP-server ingeschk. |                       |
|              |                                                                   | WINS-serveradres      | IP-adres met 4 velden |
|              |                                                                   |                       | DNS-serveradres       |

#### IPv6

Gebruik deze menuselectie om de IPv6-instellingen te bekijken of wijzigen.

Opmerking: Dit menu wordt niet weergegeven bij modellen zonder netwerkondersteuning.

| Menuselectie | Doel                                                                       | Waarden               |                 |
|--------------|----------------------------------------------------------------------------|-----------------------|-----------------|
| IPv6         | Hiermee stelt u het netwerk in<br>op IPv6 (Internet Protocol<br>versie 6). | IPv6 inschakelen      | Ja*<br>Nee      |
|              |                                                                            | Hostnaam weergeven    | Alleen bekijken |
|              |                                                                            | Adres weergeven       |                 |
|              |                                                                            | Routeradres weergeven |                 |
|              |                                                                            | Schakel DHCPv6 in     | Ja*<br>Nee      |

#### Standaardnetwerk en Netwerk <x>

Gebruik deze menuselectie om de instellingen te wijzigen van taken die via een netwerkpoort worden verstuurd (Standaardnetwerk of Netwerk <x>).

| Menuselectie                                                                                                    | Doel                                                                                                    | Waarden                                                                                                    |                                                                                                    |
|----------------------------------------------------------------------------------------------------|----------------------------------------------------------------------------------------------------|----------------------------------------------------------------------------------------------------|----------------------------------------------------------------------------------------------------|
| PCL SmartSwitch Hiermee configureert u de<br>printer zo dat deze<br>automatisch overschakelt op<br>PCL-emulatie als dit door een<br>afdruktaak op de netwerkpoort<br>wordt vereist, ongeacht de<br>standaardprintertaal. | Hiermee configureert u de<br>printer zo dat deze<br>automatisch overschakelt op<br>PCL-emulatie als dit door een                                                                                                    | Aan*                                                                                                    | De printer controleert de gegevens op<br>de netwerkinterface en selecteert PCL-<br>emulatie als dit de vereiste printertaal<br>is.                                                                                                    |
|                                                                                                    | Uit                                                                                                    | De printer controleert de<br>binnenkomende gegevens niet. De<br>printer gebruikt PostScript-emulatie om<br>de taak te verwerken als PS<br>SmartSwitch is ingesteld op Aan. Als<br>PS SmartSwitch is ingesteld op Uit,<br>gebruikt de printer de<br>standaardprintertaal die is ingesteld in<br>het menu Instellingen. |                                                                                                    |
| PS SmartSwitch                                                                                                    | Hiermee configureert u de<br>printer zo dat deze<br>automatisch overschakelt op<br>PostScript-emulatie als dit                                                                                                    | Aan*                                                                                                    | De printer controleert de gegevens op<br>de netwerkinterface en selecteert<br>PostScript-emulatie als dit de vereiste<br>printertaal is.                                                                                                    |
| door eer<br>netwerk<br>ongeach<br>standaa                                                                                                    | netwerkpoort wordt vereist,<br>ongeacht de<br>standaardprintertaal.                                                                                                    | Uit                                                                                                    | De printer controleert de<br>binnenkomende gegevens niet. De<br>printer gebruikt PCL-emulatie om de<br>taak te verwerken als PCL SmartSwitch<br>is ingesteld op Aan. Als PCL<br>SmartSwitch is ingesteld op Uit,<br>gebruikt de printer de<br>standaardprintertaal die is opgegeven<br>in het menu Instellingen.                                                                                                    |
| NPA-modus                                                                                                    | Hiermee geeft u aan of de<br>printer de speciale verwerking<br>voor bidirectionele<br>communicatie uitvoert, zoals<br>gedefinieerd in de<br>specificaties van het NPA-<br>protocol (Network Printing<br>Alliance).<br><b>Opmerking:</b> Als u dit menu-<br>item wijzigt, wordt de printer<br>automatisch opnieuw<br>ingesteld. | Uit                                                                                                    | De printer past geen NPA-verwerking toe.                                                                                                    |
|                                                                                                    |                                                                                                    | Auto*                                                                                                    | De printer controleert welke indeling de<br>gegevens hebben en past de<br>verwerking hieraan aan.                                                                                                    |
|                                                                                                    |                                                                                                    |                                                                                                    |                                                                                                    |
| Netwerkbuffer                                                                                                    | Hiermee configureert u de<br>grootte van de<br>netwerkinvoerbuffer.                                                                                                    | Auto*                                                                                                    | De printer berekent automatisch de grootte van de netwerkbuffer (aanbevolen instelling).                                                                                                    |
|                                                                                                    | <b>Opmerking:</b> Als u de waarde<br>voor Netwerkbuffer wijzigt,<br>wordt de printer automatisch<br>opnieuw ingesteld.                                                                                                    | 3K tot maximum<br>toegestane grootte (in<br>stappen van 1k)                                                                                                    | De gebruiker geeft de grootte van de<br>netwerkbuffer op. De maximumgrootte<br>hangt af van de hoeveelheid geheugen<br>in de printer, de grootte van de andere<br>koppelingsbuffers en of u het menu-<br>item Bronnen opslaan hebt ingesteld op<br>Aan of Uit. Als u het bereik van de<br>netwerkbuffer wilt maximaliseren, kunt<br>u de parallelle buffer, de seriebuffer en<br>de USB-buffer uitschakelen of kleiner<br>maken. |

| Menuselectie                                                        | Doel                                                                                                    | Waarden |                                                                                                    |
|---------------------------------------------------------------------|----------------------------------------------------------------------------------------------------|---------|----------------------------------------------------------------------------------------------------|
| Taken in buffer                                                     | Hiermee slaat u afdruktaken<br>tijdelijk op de vaste schijf van                                                  | Uit*    | Hiermee slaat u geen taken op in de<br>buffer op de vaste schijf.                                                                              |
|                                                                     | worden afgedrukt.                                                                                                | Aan     | Hiermee slaat u afdruktaken op in de<br>buffer op de vaste schijf.                                                                             |
| item wijzigt, wordt de printer<br>automatisch opnieuw<br>ingesteld. | item wijzigt, wordt de printer<br>automatisch opnieuw<br>ingesteld.                                              | Auto    | Hiermee slaat u afdruktaken alleen op<br>in de buffer als de printer bezig is met<br>de verwerking van gegevens uit een<br>andere invoerpoort. |
| Mac binair PS                                                       | Hiermee configureert u de<br>printer voor de verwerking van<br>binaire PostScript-afdruktaken<br>voor Macintosh. | Aan     | De printer verwerkt ruwe binaire<br>PostScript-afdruktaken die afkomstig<br>zijn van Macintosh-computers.                                      |
|                                                                     |                                                                                                    |         | <b>Opmerking:</b> Door deze instelling<br>worden afdruktaken die afkomstig zijn<br>van een Windows-pc, vaak niet goed<br>afgedrukt.            |
|                                                                     |                                                                                                    | Uit     | De printer filtert PostScript-afdruktaken met een standaardprotocol.                                                                           |
|                                                                     |                                                                                                    | Auto*   | De printer verwerkt afdruktaken van<br>zowel Macintosh- als Windows-<br>computers.                                                             |

## Standaard USB en USB <x>

In het menu USB kunt u de printerinstellingen wijzigen voor een USB-poort (Universal Serial Bus) (USB <x>).

| Menuselectie                                                                                                    | Doel                                                                                                    | Waarden                                                                                                    |                                                                                                    |
|----------------------------------------------------------------------------------------------------|----------------------------------------------------------------------------------------------------|----------------------------------------------------------------------------------------------------|----------------------------------------------------------------------------------------------------|
| PCL SmartSwitch Hiermee configureert u de<br>printer zo dat deze<br>automatisch overschakelt op<br>PCL-emulatie als dit door een<br>afdruktaak op de USB-poort<br>wordt vereist, ongeacht de<br>standaardprintertaal.          | Hiermee configureert u de<br>printer zo dat deze<br>automatisch overschakelt op<br>PCL-emulatie als dit door een | Aan*                                                                                                    | De printer controleert de gegevens op<br>de USB-poort en selecteert PCL-<br>emulatie als dit de vereiste printertaal<br>is.           |
|                                                                                                    | Uit                                                                                                    | De printer controleert de<br>binnenkomende gegevens niet. De<br>printer gebruikt PostScript-emulatie om<br>de taak te verwerken als PS<br>SmartSwitch is ingesteld op Aan. Als<br>PS SmartSwitch is ingesteld op Uit,<br>gebruikt de printer de<br>standaardprintertaal. |                                                                                                    |
| PS SmartSwitch Hiermee configureert u de<br>printer zo dat deze<br>automatisch overschakelt op<br>PostScript-emulatie als dit<br>door een afdruktaak op de<br>USB-poort wordt vereist,<br>ongeacht de<br>standaardprintertaal. | Hiermee configureert u de<br>printer zo dat deze<br>automatisch overschakelt op<br>PostScript-emulatie als dit   | Aan*                                                                                                    | De printer controleert de gegevens op<br>de USB-interface en selecteert<br>PostScript-emulatie als dit de vereiste<br>printertaal is. |
|                                                                                                    | Uit                                                                                                    | De printer controleert de<br>binnenkomende gegevens niet. De<br>printer gebruikt PCL-emulatie om de<br>taak te verwerken als PCL SmartSwitch<br>is ingesteld op Aan. Als PCL<br>SmartSwitch is ingesteld op Uit,<br>gebruikt de printer de standaard<br>printertaal.     |                                                                                                    |

| Menuselectie    | Doel                                                                                                    | Waarden                              |                                                                                                    |
|-----------------|----------------------------------------------------------------------------------------------------|--------------------------------------|----------------------------------------------------------------------------------------------------|
| NPA-modus       | Hiermee geeft u aan of de<br>printer de speciale verwerking<br>voor bidirectionele<br>communicatie uitvoert, zoals<br>gedefinieerd in de                                                                                                    | Aan                                  | De printer past NPA-verwerking toe. Als<br>de gegevens niet in de NPA-indeling<br>zijn opgesteld, worden deze als<br>onverwerkbaar beschouwd en<br>verwijderd.                                                                                                    |
|                 | protocol (Network Printing<br>Alliance).                                                                                                    | Uit                                  | De printer past geen NPA-verwerking toe.                                                                                                    |
|                 | <b>Opmerking:</b> Als u dit menu-<br>item wijzigt, wordt de printer<br>automatisch opnieuw<br>ingesteld.                                                                                                    | Auto*                                | De printer controleert welke indeling de<br>gegevens hebben en past de<br>verwerking hieraan aan.                                                                                                    |
| USB-buffer      | Hiermee configureert u de<br>grootte van de USB-<br>invoerbuffer.<br><b>Opmerking:</b> Als u de waarde<br>voor USB-buffer wijzigt, wordt<br>de printer automatisch<br>opnieuw ingesteld.                                                       | Uitgeschakeld                        | De taakbuffer wordt uitgeschakeld.<br>Afdruktaken die al in de schijfbuffer zijn<br>opgenomen, worden afgedrukt voordat<br>het normaal verwerken van nieuwe<br>afdruktaken wordt hervat.                                                                                                    |
|                 |                                                                                                    | Auto*                                | De printer berekent automatische de grootte van de USB-buffer (aanbevolen instelling).                                                                                                    |
|                 |                                                                                                    | 3K tot maximum<br>toegestane grootte | De gebruiker geeft de grootte van de<br>USB-buffer op. De maximumgrootte<br>hangt af van de hoeveelheid geheugen<br>in de printer, de grootte van de andere<br>koppelingsbuffers en of u het menu-<br>item Bronnen opslaan hebt ingesteld op<br>Aan of Uit. Als u het bereik van de USB-<br>buffer wilt maximaliseren, kunt u de<br>parallelle buffer, de serie- en de<br>netwerkbuffer uitschakelen of kleiner<br>maken. |
| Taken in buffer | Hiermee slaat u afdruktaken<br>tijdelijk op de vaste schijf van<br>de printer op voordat deze<br>worden afgedrukt.<br><b>Opmerking:</b> Als u de waarde<br>voor Taken in buffer wijzigt,<br>wordt de printer automatisch<br>opnieuw ingesteld. | Uit*                                 | Hiermee slaat u geen afdruktaken op in de buffer op de vaste schijf.                                                                                                    |
|                 |                                                                                                    | Aan                                  | Hiermee slaat u afdruktaken op in de<br>buffer op de vaste schijf.                                                                                                    |
|                 |                                                                                                    | Auto                                 | Hiermee slaat u afdruktaken alleen op<br>in de buffer als de printer bezig is met<br>de verwerking van gegevens uit een<br>andere invoerpoort.                                                                                                    |
| Mac binair PS   | Hiermee configureert u de<br>printer voor de verwerking van<br>binaire PostScript-afdruktaken<br>voor Macintosh.                                                                                                    | Aan                                  | De printer verwerkt ruwe binaire<br>PostScript-afdruktaken die afkomstig<br>zijn van Macintosh-computers.                                                                                                    |
|                 |                                                                                                    |                                      | <b>Opmerking:</b> Door deze instelling<br>worden afdruktaken die afkomstig zijn<br>van een Windows-pc, vaak niet goed<br>afgedrukt.                                                                                                    |
|                 |                                                                                                    | Uit                                  | De printer filtert PostScript-afdruktaken met een standaardprotocol.                                                                                                    |
|                 |                                                                                                    | Auto*                                | De printer verwerkt afdruktaken van<br>zowel Macintosh- als Windows-<br>computers.                                                                                                    |

| Menuselectie                | Doel                                                          | Waarden               |                                                                       |
|-----------------------------|---------------------------------------------------------------|-----------------------|-----------------------------------------------------------------------|
| ENA-adres                   | Hiermee stelt u het ENA-adres van de USB-poort in.            | IP-adres met 4 velden | Wordt alleen weergegeven als een ENA is aangesloten via de USB-poort. |
| ENA-netmasker               | Hiermee stelt u het ENA-<br>netmasker van de USB-poort<br>in. |                       |                                                                       |
| ENA-gateway                 | Hiermee stelt u de ENA-<br>gateway van de USB-poort in.       |                       |                                                                       |
| Apparaat met USB-           | Hiermee schakelt u de USB                                     | Uitgeschakeld         |                                                                       |
| Direct-interface in of uit. | Auto*                                                         |                       |                                                                       |

### Parallel en Parallel <x>

Gebruik deze menuselectie om de printerinstellingen te wijzigen van taken die via een parallelle poort worden verstuurd (Standaard parallel of Parallel <x>).

| Menuselectie                         | Doel                                                                                                    | Waarden |                                                                                                    |
|--------------------------------------|----------------------------------------------------------------------------------------------------|---------|----------------------------------------------------------------------------------------------------|
| PCL SmartSwitch                      | PCL SmartSwitch Hiermee configureert u de<br>printer zo dat deze<br>automatisch overschakelt op<br>PCL-emulatie als dit door een<br>afdruktaak op de parallelle<br>poort wordt vereist, ongeacht<br>de standaardprintertaal. | Aan*    | De printer controleert de gegevens op<br>de parallelle interface en selecteert<br>PCL-emulatie als dit de vereiste<br>printertaal is.                                                                                                    |
|                                      |                                                                                                    | Uit     | De printer controleert de<br>binnenkomende gegevens niet. De<br>printer gebruikt PostScript-emulatie om<br>de taak te verwerken als PS<br>SmartSwitch is ingesteld op Aan. Als<br>PS SmartSwitch is ingesteld op Uit,<br>gebruikt de printer de<br>standaardprintertaal. |
| PS SmartSwitch                       | Hiermee configureert u de<br>printer zo dat deze<br>automatisch overschakelt op<br>PostScript-emulatie als dit                                                                                                    | Aan*    | De printer controleert de gegevens op<br>de parallelle interface en selecteert<br>PostScript-emulatie als dit de vereiste<br>printertaal is.                                                                                                    |
| door e<br>paralle<br>ongea<br>standa | parallelle poort wordt vereist,<br>ongeacht de<br>standaardprintertaal.                                                                                                    | Uit     | De printer controleert de<br>binnenkomende gegevens niet. De<br>printer gebruikt PCL-emulatie om de<br>taak te verwerken als PCL SmartSwitch<br>is ingesteld op Aan. Als PCL<br>SmartSwitch is ingesteld op Uit,<br>gebruikt de printer de<br>standaardprintertaal.      |
| NPA-modus                            | Hiermee geeft u aan of de<br>printer de speciale verwerking<br>voor bidirectionele<br>communicatie uitvoert, zoals<br>gedefinieerd in de<br>specificaties van het NPA-<br>protocol (Network Printing<br>Alliance).           | Aan     | De printer past NPA-verwerking toe. Als<br>de gegevens niet in de NPA-indeling<br>zijn opgesteld, worden deze als<br>onverwerkbaar beschouwd en<br>verwijderd.                                                                                                    |
|                                      |                                                                                                    | Uit     | De printer past geen NPA-verwerking toe.                                                                                                    |
|                                      | <b>Opmerking:</b> Als u dit menu-<br>item wijzigt, wordt de printer<br>automatisch opnieuw<br>ingesteld.                                                                                                    | Auto*   | De printer controleert welke indeling de<br>gegevens hebben en past de<br>verwerking aan.                                                                                                    |

| Menuselectie                                                                                               | Doel                                                                                                    | Waarden                              |                                                                                                    |
|----------------------------------------------------------------------------------------------------|----------------------------------------------------------------------------------------------------|--------------------------------------|----------------------------------------------------------------------------------------------------|
| Parallelbuffer Hiermee config<br>grootte van de<br>invoerbuffer.<br><b>Opmerking:</b> A<br>item wiizint we | Hiermee configureert u de<br>grootte van de parallelle<br>invoerbuffer.<br><b>Opmerking:</b> Als u dit menu-<br>item wijzigt, wordt de printer                                                                                                    | Uitgeschakeld                        | Schakelt de taakbuffer uit. Afdruktaken<br>die al in de schijfbuffer zijn opgenomen,<br>worden afgedrukt voordat het normaal<br>verwerken van nieuwe afdruktaken<br>wordt hervat.                                                                                                    |
|                                                                                                    | automatisch opnieuw<br>ingesteld.                                                                                                    | Auto*                                | De printer berekent automatische de grootte van de parallelbuffer (aanbevolen instelling).                                                                                                    |
|                                                                                                    |                                                                                                    | 3K tot maximum<br>toegestane grootte | De gebruiker geeft de grootte van de<br>parallelbuffer op. De maximumgrootte<br>hangt af van de hoeveelheid geheugen<br>in de printer, de grootte van de andere<br>koppelingsbuffers en of u het menu-<br>item Bronnen opslaan hebt ingesteld<br>op Aan of Uit. Als u het bereik voor de<br>parallelbuffer wilt maximaliseren, kunt u<br>de serie- en USB-buffer uitschakelen of<br>kleiner maken. |
| Taken in buffer                                                                                            | Hiermee slaat u afdruktaken<br>tijdelijk op de vaste schijf van                                                                                                    | Uit*                                 | Hiermee slaat u geen afdruktaken op in de buffer op de vaste schijf.                                                                                                    |
|                                                                                                    | de printer op voordat deze<br>worden afgedrukt.                                                                                                    | Aan                                  | Hiermee slaat u afdruktaken op in de<br>buffer op de vaste schijf.                                                                                                    |
|                                                                                                    | item wijzigt, wordt de printer<br>automatisch opnieuw<br>ingesteld.                                                                                                    | Auto                                 | Hiermee slaat u afdruktaken alleen op<br>in de buffer als de printer bezig is met<br>de verwerking van gegevens uit een<br>andere invoerpoort.                                                                                                    |
| Status Uitgebreid                                                                                          | Hiermee schakelt u<br>bidirectionele communicatie<br>via de parallelle interface in.                                                                                                    | Uit                                  | Schakelt onderhandeling op de parallelle poort uit.                                                                                                    |
|                                                                                                    |                                                                                                    | Aan*                                 | Schakelt bidirectionele communicatie via de parallelle interface in.                                                                                                    |
| Protocol                                                                                                   | Hiermee geeft u een protocol op voor de parallelle interface.                                                                                                    | Standaard                            | Kan een aantal problemen met de parallelle interface oplossen.                                                                                                    |
|                                                                                                    |                                                                                                    | Fastbytes*                           | Biedt compatibiliteit met de meeste<br>parallelle interface-implementaties<br>(aanbevolen instelling).                                                                                                    |
| INIT honoreren                                                                                             | Hiermee stelt u vast of de<br>printer hardware-                                                                                                    | Uit*                                 | De printer honoreert geen hardware-<br>initialisatieverzoeken van de computer.                                                                                                    |
|                                                                                                    | Initialisatieverzoeken van de<br>computer honoreert. De<br>computer doet een<br>initialisatieverzoek door het<br>INIT-signaal op de parallelle<br>interface te activeren. Veel<br>computers activeren het INIT-<br>signaal telkens opnieuw als de<br>computer wordt aan- of<br>uitgezet. | Aan                                  | De printer honoreert hardware-<br>initialisatieverzoeken van de computer.                                                                                                    |
| Parallelle modus 2                                                                                         | rallelle modus 2<br>Hiermee bepaalt u hoe de<br>gegevens van de parallelle<br>poort worden gesampled aan<br>de voor- of achterkant van de<br>strobe.                                                                                                    | Aan*                                 | Hiermee samplet u gegevens op de<br>parallelle poort aan de voorkant van de<br>strobe.                                                                                                    |
|                                                                                                    |                                                                                                    | Uit                                  | Hiermee samplet u gegevens op de<br>parallelle poort aan de achterkant van<br>de strobe.                                                                                                    |

| Menuselectie                                                                                                    | Doel                                                                                          | Waarden                                                              |                                                                                                    |
|----------------------------------------------------------------------------------------------------|-----------------------------------------------------------------------------------------------|----------------------------------------------------------------------|----------------------------------------------------------------------------------------------------|
| Mac binair PS Hiermee configureert u de<br>printer voor de verwerking van<br>binaire PostScript-afdruktaken<br>voor Macintosh. | Hiermee configureert u de<br>printer voor de verwerking van<br>binaire PostScript-afdruktaken | Aan                                                                  | De printer verwerkt ruwe binaire<br>PostScript-afdruktaken die afkomstig<br>zijn van Macintosh-computers.                           |
|                                                                                                    | voor Macintosh.                                                                               |                                                                      | <b>Opmerking:</b> Door deze instelling<br>worden afdruktaken die afkomstig zijn<br>van een Windows-pc, vaak niet goed<br>afgedrukt. |
|                                                                                                    | Uit                                                                                           | De printer filtert PostScript-afdruktaken met een standaardprotocol. |                                                                                                    |
|                                                                                                    |                                                                                               | Auto*                                                                | De printer verwerkt afdruktaken van<br>zowel Macintosh- als Windows-<br>computers.                                                  |

#### Serieel <x>

Gebruik deze menuselectie om printerinstellingen te wijzigen die van invloed zijn op afdruktaken die naar de printer worden verzonden via een optionele parallelle poort.

| Menuselectie    | Doel                                                                                                    | Waarden     |                                                                                                    |
|-----------------|----------------------------------------------------------------------------------------------------|-------------|----------------------------------------------------------------------------------------------------|
| PCL SmartSwitch | Hiermee configureert u de<br>printer zo dat deze<br>automatisch overschakelt op<br>PCL-emulatie als dit door een<br>afdruktaak op de seriële poort<br>wordt vereist, ongeacht de<br>standaardprintertaal.           | Aan*<br>Uit | Aan* - De printer controleert de<br>gegevens op de seriële interface en<br>selecteert PCL-emulatie als dit de<br>vereiste printertaal is.<br>Uit - De printer controleert de<br>binnenkomende gegevens niet. De<br>printer gebruikt PostScript-emulatie om<br>de taak te verwerken als PS<br>SmartSwitch is ingesteld op Aan. Als<br>PS SmartSwitch is ingesteld op Uit,<br>gebruikt de printer de<br>standaardprintertaal. |
| PS SmartSwitch  | Hiermee configureert u de<br>printer zo dat deze<br>automatisch overschakelt op<br>PostScript-emulatie als dit<br>door een afdruktaak op de<br>seriële poort wordt vereist,<br>ongeacht de<br>standaardprintertaal. | Aan*<br>Uit | Aan* - De printer controleert de<br>gegevens op de seriële interface en<br>selecteert PostScript-emulatie als dit de<br>vereiste printer controleert de<br>binnenkomende gegevens niet. De<br>printer gebruikt PCL-emulatie om de<br>taak te verwerken als PCL SmartSwitch<br>is ingesteld op Aan. Als PCL<br>SmartSwitch is ingesteld op Uit,<br>gebruikt de printer de<br>standaardprintertaal.                           |
| NPA-modus       | Hiermee geeft u aan of de<br>printer de speciale verwerking<br>voor bidirectionele<br>communicatie uitvoert, zoals<br>gedefinieerd in de<br>specificaties van het NPA-<br>protocol (Network Printing<br>Alliance).  | Aan         | De printer past NPA-verwerking toe. Als<br>de gegevens niet in de NPA-indeling<br>zijn opgesteld, worden deze als<br>onverwerkbaar beschouwd en<br>verwijderd.                                                                                                    |
|                 |                                                                                                    | Uit         | De printer past geen NPA-verwerking toe.                                                                                                    |
|                 | <b>Opmerking:</b> Als u dit menu-<br>item wijzigt, wordt de printer<br>automatisch opnieuw<br>ingesteld.                                                                                                    | Auto*       | De printer controleert welke indeling de<br>gegevens hebben en past de<br>verwerking hieraan aan.                                                                                                    |

| Menuselectie                                                                                                    | Doel                                                                                                    | Waarden                                                                                                    |                                                                                                    |
|----------------------------------------------------------------------------------------------------|----------------------------------------------------------------------------------------------------|----------------------------------------------------------------------------------------------------|----------------------------------------------------------------------------------------------------|
| Seriële buffer Hiermee configureert u de<br>grootte van de seriële<br>invoerbuffer.<br><b>Opmerking:</b> Als u de waarde<br>voor Seriële buffer wijzigt                                                                                           | Uitgeschakeld                                                                                           | Schakelt de taakbuffer uit. Afdruktaken<br>die al in de schijfbuffer zijn opgenomen,<br>worden afgedrukt voordat het normaal<br>verwerken van nieuwe afdruktaken<br>wordt hervat. |                                                                                                    |
|                                                                                                    | wordt de printer automatisch<br>opnieuw ingesteld.                                                      | Auto*                                                                                                    | De printer berekent automatische de<br>grootte van de seriële buffer<br>(aanbevolen instelling).                                                                                                    |
|                                                                                                    |                                                                                                    | 3K tot maximum<br>toegestane grootte                                                                                                    | De gebruiker geeft de grootte van de<br>seriële buffer op. De maximumgrootte<br>hangt af van de hoeveelheid geheugen<br>in de printer, de grootte van de andere<br>koppelingsbuffers en of u het menu-<br>item Bronnen opslaan hebt ingesteld op<br>Aan of Uit. Als u de seriële buffer wilt<br>maximaliseren, kunt u de parallel- en<br>USB-buffer uitschakelen of kleiner<br>maken. |
| Taken in bufferHiermee slaat u afdruktaken<br>tijdelijk op de vaste schijf van<br>de printer op voordat deze<br>worden afgedrukt.Opmerking:Als u de waarde<br>voor Taken in buffer wijzigt,<br>wordt de printer automatisch<br>opnieuw ingesteld. | Uit*                                                                                                    | Hiermee slaat u geen afdruktaken op in<br>de buffer op de vaste schijf.                                                                                                    |                                                                                                    |
|                                                                                                    | de printer op voordat deze<br>worden afgedrukt.                                                         | Aan                                                                                                    | Hiermee slaat u afdruktaken op in de<br>buffer op de vaste schijf.                                                                                                    |
|                                                                                                    | Auto                                                                                                    | Hiermee slaat u afdruktaken alleen op<br>in de buffer als de printer bezig is met<br>de verwerking van gegevens uit een<br>andere invoerpoort.                                    |                                                                                                    |
| Serieel protocol                                                                                                    | Serieel protocol Hiermee selecteert u de<br>waarden van de hardware- en<br>software-handshaking voor de | DTR*                                                                                                    | Hardware-handshaking                                                                                                    |
|                                                                                                    |                                                                                                    | DTR/DSR                                                                                                    | Hardware-handshaking                                                                                                    |
|                                                                                                    | seriële interface.                                                                                      | XON/XOFF                                                                                                    | Software-handshaking                                                                                                    |
|                                                                                                    | XON/XOFF/DTR                                                                                            | Gecombineerde hardware- en software-handshaking                                                                                                    |                                                                                                    |
|                                                                                                    | XONXOFF/DTRDSR                                                                                          | Gecombineerde hardware- en software-handshaking                                                                                                    |                                                                                                    |
| Robust XON                                                                                                    | obust XON Hiermee bepaalt u of de<br>printer zijn beschikbaarheid                                       | Uit*                                                                                                    | De printer wacht op gegevens van de computer.                                                                                                    |
| Dit menu-item is alleen van<br>toepassing op de seriële poort<br>als Serieel protocol is<br>ingesteld op XON/XOFF.                                                                                                    | Aan                                                                                                    | De printer zendt continu een stroom<br>XON's naar de hostcomputer om te<br>melden dat de seriële poort gereed is<br>om meer gegevens te ontvangen.                                |                                                                                                    |

| Menuselectie                                                                                                    | Doel                                                                                                    | Waarden                                                                                    |                                                                                                   |  |
|----------------------------------------------------------------------------------------------------|----------------------------------------------------------------------------------------------------|--------------------------------------------------------------------------------------------|---------------------------------------------------------------------------------------------------|--|
| Baud                                                                                                    | Hiermee geeft u op met welke                                                                                                    | 1200                                                                                       |                                                                                                   |  |
| snelheid gegevens v<br>seriële poort kunner                                                                                                    | snelheid gegevens via de<br>seriële poort kunnen worden                                                                                                    | 2400                                                                                       |                                                                                                   |  |
|                                                                                                    | ontvangen.                                                                                                    | 4800                                                                                       |                                                                                                   |  |
|                                                                                                    | 138200, 172800, 230400 en                                                                                                    | 9600*                                                                                      |                                                                                                   |  |
|                                                                                                    | in het menu Std. serieel. Deze                                                                                                    | 19200                                                                                      |                                                                                                   |  |
|                                                                                                    | waarden worden niet<br>weergegeven in de menu's                                                                                                    | 38400                                                                                      |                                                                                                   |  |
|                                                                                                    | of Serieel optie 1, Serieel optie 2                                                                                                    | 57600                                                                                      |                                                                                                   |  |
|                                                                                                    |                                                                                                    | 115200                                                                                     |                                                                                                   |  |
|                                                                                                    |                                                                                                    | 138200                                                                                     |                                                                                                   |  |
|                                                                                                    |                                                                                                    | 172800                                                                                     |                                                                                                   |  |
|                                                                                                    |                                                                                                    | 230400                                                                                     |                                                                                                   |  |
|                                                                                                    |                                                                                                    | 345600                                                                                     |                                                                                                   |  |
| Databits                                                                                                    | Hiermee geeft u op hoeveel                                                                                                    | 7                                                                                          |                                                                                                   |  |
|                                                                                                    | databits per transmissieframe worden verzonden.                                                                                                    | 8*                                                                                         |                                                                                                   |  |
| Pariteit                                                                                                    | Hiermee selecteert u de                                                                                                    | Even                                                                                       |                                                                                                   |  |
|                                                                                                    | pariteit voor seriële in- en uitvoerframes.                                                                                                    | Oneven                                                                                     |                                                                                                   |  |
|                                                                                                    |                                                                                                    | Geen*                                                                                      |                                                                                                   |  |
|                                                                                                    |                                                                                                    | Negeren                                                                                    |                                                                                                   |  |
| DSR honoreren<br>Hiermee bepaalt u of de<br>printer gebruikmaakt van het<br>DSR-signaal (Data Set<br>Ready). DSR is een van de<br>handshaking-signalen die<br>worden gebruikt voor de<br>meeste seriële<br>interfacekabels. | Uit*                                                                                                    | Alle gegevens die op de seriële poort<br>worden ontvangen, worden als geldig<br>beschouwd. |                                                                                                   |  |
|                                                                                                    | Ready). DSR is een van de<br>handshaking-signalen die<br>worden gebruikt voor de<br>meeste seriële<br>interfacekabels.                                                                                                    | Aan                                                                                        | Alleen gegevens die met een hoog<br>DSR-signaal worden ontvangen,<br>worden als geldig beschouwd. |  |
|                                                                                                    | DSR wordt door de seriële<br>interface gebruikt om<br>onderscheid te maken tussen<br>gegevens die door de<br>computer zijn verzonden en<br>gegevens die zijn veroorzaakt<br>door elektrische ruis in de<br>seriële kabel. Deze elektrische<br>ruis kan tot gevolg hebben dat<br>er ongewenste tekens worden<br>afgedrukt. Stel deze optie in<br>op <b>Aan</b> om te voorkomen dat<br>er ongewenste tekens worden<br>afgedrukt. |                                                                                            |                                                                                                   |  |

## **NetWare**

Gebruik deze menuselectie om de NetWare-instellingen voor de printer te wijzigen.

| Menuselectie            | Doel                                                                    | Waarden                                                                                                    |                                                                                                    |
|-------------------------|-------------------------------------------------------------------------|----------------------------------------------------------------------------------------------------|----------------------------------------------------------------------------------------------------|
| Aanmeld.naam<br>weerg.  | Hiermee geeft u de<br>toegewezen NetWare-<br>aanmeldingsnaam weer.      | Als u <b>Aanmeld.naam weerg.</b> selecteert, wordt de NetWare-naam weergegeven op het bedieningspaneel.                |                                                                                                    |
| Afdrukmod. weerg.       | Hiermee geeft u de<br>toegewezen NetWare-<br>afdrukmodus weer.          | Als u <b>Afdrukmod. weerg.</b> selecteert, wordt de NetWare-<br>afdrukmodus weergegeven op het bedieningspaneel.       |                                                                                                    |
| Netwerknr.<br>weergeven | Hiermee geeft u het<br>toegewezen NetWare-nummer<br>weer.               | Als u <b>Netwerknr. weergeven</b> selecteert, wordt het NetWare-<br>netwerknummer weergegeven op het bedieningspaneel. |                                                                                                    |
| Inschakelen             | Hiermee schakelt u de<br>NetWare-functie in of uit.                     | Aan<br>Uit                                                                                                    | <b>Aan</b> - Hiermee schakelt u de NetWare-<br>functie in.<br><b>Uit</b> - Hiermee schakelt u de NetWare-<br>functie uit |
| Ethernet 802.2          | Hiermee stelt u de waarde<br>voor Ethernet 802.2 in op Aan<br>of Uit.   | Aan*<br>Uit                                                                                                    |                                                                                                    |
| Ethernet 802.3          | Hiermee stelt u de waarde<br>voor Ethernet 802.3 in op Aan<br>of Uit.   | Aan*<br>Uit                                                                                                    |                                                                                                    |
| Ethernet Type II        | Hiermee stelt u de waarde<br>voor Ethernet Type II in op<br>Aan of Uit. | Aan*<br>Uit                                                                                                    |                                                                                                    |
| Ethernet SNAP           | Hiermee stelt u de waarde<br>voor Ethernet SNAP in op Aan<br>of Uit.    | Aan*<br>Uit                                                                                                    |                                                                                                    |
| Packet Burst            | Hiermee stelt u de waarde<br>voor Packet Burst in op Aan of<br>Uit.     | Aan<br>Uit*                                                                                                    |                                                                                                    |
| NSQ/GSQ-modus           | Hiermee stelt u de waarde<br>voor de NSQ/GSQ-modus in<br>op Aan of Uit. | Aan<br>Uit*                                                                                                    |                                                                                                    |

## AppleTalk

Gebruik deze menuselectie om de AppleTalk-instellingen voor de printer te wijzigen.

| Menuselectie    | Doel                                                       | Waarden                                                                                               |
|-----------------|------------------------------------------------------------|----------------------------------------------------------------------------------------------------|
| Naam weergeven  | Hiermee geeft u de<br>toegewezen AppleTalk-naam<br>weer.   | Als u <b>Naam weergeven</b> selecteert, wordt de AppleTalk-naam weergegeven op het bedieningspaneel.  |
| Adres weergeven | Hiermee geeft u het<br>toegewezen AppleTalk-adres<br>weer. | Als u <b>Adres weergeven</b> selecteert, wordt de AppleTalk-naam weergegeven op het bedieningspaneel. |

| Menuselectie     | Doel                                                        | Waarden                                                                                                    |                                                                                                    |
|------------------|-------------------------------------------------------------|----------------------------------------------------------------------------------------------------|----------------------------------------------------------------------------------------------------|
| Inschakelen      | Hiermee schakelt u de<br>AppleTalk-functie in of uit.       | Aan<br>Uit                                                                                                    | <b>Aan</b> - Hiermee schakelt u de AppleTalk-<br>functie in.<br><b>Uit</b> - Hiermee schakelt u de AppleTalk-<br>functie uit. |
| Zone instellen * | Hiermee geeft u een lijst weer<br>met zones in het netwerk. | Standaard is de standaardzone voor het netwerk. Als geen standaardzone beschikbaar is in het netwerk, wordt * gebruikt standaard. |                                                                                                    |

#### LexLink

Gebruik deze menuselectie om de LexLink-instellingen voor de printer te wijzigen.

| Menuselectie      | Doel                                                      | Waarden                                          |                                                                                                    |
|-------------------|-----------------------------------------------------------|--------------------------------------------------|----------------------------------------------------------------------------------------------------|
| Bijnaam weergeven | Hiermee geeft u de<br>toegewezen LexLink-bijnaam<br>weer. | Als u Bijnaam weergeve<br>weergegeven op het bee | n selecteert, wordt de LexLink-bijnaam<br>dieningspaneel.                                                                 |
| Inschakelen       | Hiermee schakelt u de<br>LexLink-functie in of uit.       | Aan<br>Uit                                       | <b>Aan</b> - Hiermee schakelt u de LexLink-<br>functie in.<br><b>Uit</b> - Hiermee schakelt u de LexLink-<br>functie uit. |

# Help

Deze menuselectie wordt gebruikt om een aantal of alle van de beschikbare pagina's in het menu Help af te drukken. Deze pagina's bevatten informatie over printeraansluitingen, afdrukkwaliteit, tips over papier en supplies.

**Opmerking:** Als het bedieningspaneel is ingesteld op een andere taal dan Frans, Duits of Spaans, wordt het document afgedrukt in het Engels.

De pagina's van het menu Help op de cd met documentatie kunnen worden afgedrukt in de volgende talen.

| Engels    | Noors      | Pools                    |
|-----------|------------|--------------------------|
| Frans     | Nederlands | Koreaans                 |
| Duits     | Zweeds     | Traditioneel<br>Chinees  |
| Italiaans | Portugees  | Vereenvoudigd<br>Chinees |
| Spaans    | Fins       |                          |
| Deens     | Russisch   |                          |
|           |            |                          |

| Menuselectie                   | Doel                                                                   | Waarden                                                                                                    |
|--------------------------------|------------------------------------------------------------------------|----------------------------------------------------------------------------------------------------|
| Alles afdrukken                | Hiermee drukt u alle<br>onderwerpen in het menu Help<br>af.            | Nadat u dit item hebt geselecteerd, worden de pagina's van het menu Help afgedrukt en krijgt de printer de status Gereed. |
| Afdrukkwaliteit                | Hiermee drukt u het onderwerp<br>Afdrukkwaliteit af.                   | Nadat u dit item hebt geselecteerd, wordt het onderwerp in het menu Help afgedrukt en krijgt de printer de status Gereed. |
| Handleiding voor<br>afdrukken  | Hiermee drukt u het onderwerp<br>Handleiding voor afdrukken af.        |                                                                                                    |
| Afdrukmedia                    | Hiermee drukt u het onderwerp<br>Afdrukmedia af.                       |                                                                                                    |
| Afdrukstoringen                | Hiermee drukt u de pagina<br>Afdrukstoringen af.                       |                                                                                                    |
| Menuoverzicht                  | Hiermee drukt u het onderwerp<br>Menuoverzicht af.                     |                                                                                                    |
| Handleiding met<br>informatie  | Hiermee drukt u het onderwerp<br>Handleiding met informatie af.        |                                                                                                    |
| Handleiding voor aansluitingen | Hiermee drukt u het onderwerp<br>Handleiding voor aansluitingen<br>af. |                                                                                                    |
| Transport                      | Hiermee drukt u het onderwerp<br>Transport af.                         |                                                                                                    |

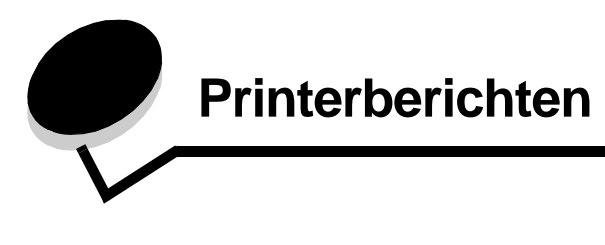

Op het bedieningspaneel worden berichten weergegeven over de huidige werkstand van de printer en mogelijke problemen die opgelost moeten worden. In dit onderdeel krijgt u een overzicht van alle printerberichten, wat ze betekenen en hoe u ze kunt wissen.

De volgende tabel bevat de berichten in alfanumerieke volgorde. U kunt een bericht ook zoeken met behulp van de index.

| Bericht                                     | Actie                                                                                                    |
|---------------------------------------------|----------------------------------------------------------------------------------------------------|
| 1565 Emulatiefout, laad emulatie-<br>optie  | Dit bericht verdwijnt automatisch na 30 seconden. De emulatiefunctie op de firmwarekaart wordt uitgeschakeld.                                 |
|                                             | Ga naar de website van Lexmark en download de juiste versie van de downloademulator                                                           |
| 200.yy Papier vast                          | <ol> <li>Verwijder het vastgelopen papier uit de papierbaan.</li> <li>Verwijder het vastgelopen papier uit de papierbaan en druk op</li></ol> |
| 201.yy Papier vast                          | <ol> <li>Verwijder het vastgelopen papier uit de papierbaan.</li> <li>Verwijder het vastgelopen papier uit de papierbaan en druk op</li></ol> |
| 202.yy Papier vast                          | <ol> <li>Verwijder het vastgelopen papier uit de papierbaan.</li> <li>Verwijder het vastgelopen papier uit de papierbaan en druk op</li></ol> |
| 210.yy Nietjes vast, controleer<br>gebied H | <ol> <li>Verwijder het vastgelopen papier uit de papierbaan.</li> <li>Verwijder het vastgelopen papier uit de papierbaan en druk op</li></ol> |
| 231.yy Papier vast                          | <ol> <li>Verwijder het vastgelopen papier uit de papierbaan.</li> <li>Verwijder het vastgelopen papier uit de papierbaan en druk op</li></ol> |
| 232.yy Papier vast                          | <ol> <li>Verwijder het vastgelopen papier uit de papierbaan.</li> <li>Verwijder het vastgelopen papier uit de papierbaan en druk op</li></ol> |
| 233.yy Papier vast                          | <ol> <li>Verwijder het vastgelopen papier uit de papierbaan.</li> <li>Verwijder het vastgelopen papier uit de papierbaan en druk op</li></ol> |
| 234.yy Papier vast                          | <ol> <li>Verwijder het vastgelopen papier uit de papierbaan.</li> <li>Verwijder het vastgelopen papier uit de papierbaan en druk op</li></ol> |
| 235.yy Papier vast                          | <ol> <li>Verwijder het vastgelopen papier uit de papierbaan.</li> <li>Verwijder het vastgelopen papier uit de papierbaan en druk op</li></ol> |
| 236.yy Papier vast                          | <ol> <li>Verwijder het vastgelopen papier uit de papierbaan.</li> <li>Verwijder het vastgelopen papier uit de papierbaan en druk op</li></ol> |

| Bericht                                        | Actie                                                                                                    |
|------------------------------------------------|----------------------------------------------------------------------------------------------------|
| 237.yy Papier vast                             | <ol> <li>Verwijder het vastgelopen papier uit de papierbaan.</li> <li>Verwijder het vastgelopen papier uit de papierbaan en druk op</li></ol>                                                                      |
| 238.yy Papier vast                             | <ol> <li>Verwijder het vastgelopen papier uit de papierbaan.</li> <li>Verwijder het vastgelopen papier uit de papierbaan en druk op</li></ol>                                                                      |
| 239.yy Papier vast                             | <ol> <li>Verwijder het vastgelopen papier uit de papierbaan.</li> <li>Verwijder het vastgelopen papier uit de papierbaan en druk op</li></ol>                                                                      |
| 24x.yy Papier vast                             | <ol> <li>Verwijder het vastgelopen papier uit de papierbaan.</li> <li>Verwijder het vastgelopen papier uit de papierbaan en druk op</li></ol>                                                                      |
| 250.yy Papier vast                             | <ol> <li>Verwijder het vastgelopen papier uit de papierbaan.</li> <li>Verwijder het vastgelopen papier uit de papierbaan en druk op</li></ol>                                                                      |
| 260.yy Papier vast                             | <ol> <li>Verwijder het vastgelopen papier uit de papierbaan.</li> <li>Verwijder het vastgelopen papier uit de papierbaan en druk op</li></ol>                                                                      |
| 27x.yy Papier vast                             | <ol> <li>Verwijder het vastgelopen papier uit de papierbaan.</li> <li>Verwijder het vastgelopen papier uit de papierbaan en druk op</li></ol>                                                                      |
| 280.yy Papier vast                             | <ol> <li>Verwijder het vastgelopen papier uit de papierbaan.</li> <li>Verwijder het vastgelopen papier uit de papierbaan en druk op</li></ol>                                                                      |
| 281.yy Papier vast                             | <ol> <li>Verwijder het vastgelopen papier uit de papierbaan.</li> <li>Verwijder het vastgelopen papier uit de papierbaan en druk op</li></ol>                                                                      |
| 282 Nietjes vast                               | <ol> <li>Verwijder het papier uit de lade.</li> <li>Verwijder de vastgelopen nietjes.</li> <li>Verwijder de vastgelopen nietjes en druk op</li></ol>                                                               |
| 283 Nietjes vast                               | <ol> <li>Verwijder het papier uit de lade.</li> <li>Verwijder de vastgelopen nietjes.</li> <li>Verwijder de vastgelopen nietjes en druk op          <ul> <li>om door te gaan met afdrukken.</li> </ul> </li> </ol> |
| 30 Vervang cartridge, onjuist gevuld           | Installeer een nieuwe cartridge.                                                                                                    |
| 31 Vervang defecte printcartridge              | Verwijder de printcartridge en installeer een nieuw exemplaar.                                                                                                    |
| 32 Vervang niet-ondersteunde printcartridge    | Verwijder de printcartridge en installeer een exemplaar dat wel wordt ondersteund.                                                                                                    |
| 32 Vervang niet-ondersteunde<br>tonercartridge | Verwijder de tonercartridge en installeer een exemplaar dat wel wordt ondersteund.                                                                                                    |

| Bericht                                                   | Actie                                                                                                    |
|-----------------------------------------------------------|----------------------------------------------------------------------------------------------------|
| 34 Papier te kort                                         | <ul> <li>Druk op  om het bericht te wissen en door te gaan met afdrukken.<br/>De pagina waardoor dit bericht werd geactiveerd, wordt niet automatisch opnieuw afgedrukt.</li> <li>Controleer de papiergeleiders van de lade om te zien of het papier op de juiste manier is geplaatst.</li> <li>Zorg ervoor dat er tijdens de afdruktaak om het juiste papierformaat wordt gevraagd.</li> <li>Pas de instelling Papierformaat aan voor het formaat papier dat u gebruikt.<br/>Controleer of het papier lang genoeg is voor de geformatteerde gegevens als Formaat U-lader is ingesteld op Universal.</li> <li>Annuleer de huidige taak.</li> </ul> |
| 35 Onvold. geheugen voor functie<br>bronnen opslaan       | <ul> <li>Druk op 🕢 om Bronnen opslaan uit te schakelen en door te gaan met afdrukken.</li> <li>U schakelt als volgt Bronnen opslaan in nadat dit bericht is verschenen: <ul> <li>Zorg dat de koppelingsbuffer is ingesteld op Auto en verlaat de menu's om de wijzigingen aan de koppelingsbuffer te activeren.</li> <li>Schakel de optie Bronnen opslaan in als het bericht Gereed wordt weergegeven.</li> </ul> </li> <li>Installeer extra geheugen.</li> </ul>                                                                                                    |
| 37 Onvold. geheugen voor<br>defragmentatie Flash          | <ul> <li>Druk op  om het defragmenteren te stoppen en door te gaan met afdrukken.</li> <li>Verwijder lettertypen, macro's en andere gegevens uit het printergeheugen.</li> <li>Installeer extra printergeheugen.</li> </ul>                                                                                                    |
| 37 Onvold. geheugen, sommige taken<br>in wacht verloren   | De printer kon enkele of alle beveiligde of in de wachtstand geplaatste taken op de vaste schijf niet herstellen.<br>Druk op 🕢 om het bericht te wissen.                                                                                                    |
| 37 Onvold. geheugen, sommige taken<br>in wacht verwijderd | De printer heeft bepaalde wachttaken verwijderd om de huidige taken te<br>kunnen verwerken.<br>Druk op ▼ totdat √ Doorgaan verschijnt, en druk vervolgens op √<br>om het bericht te wissen.                                                                                                    |
| 37 Onvoldoende geheugen voor<br>sorteren                  | <ul> <li>Druk op  om het opgeslagen gedeelte van de taak af te drukken en om de rest van de afdruktaak te sorteren.</li> <li>Annuleer de huidige taak.</li> </ul>                                                                                                    |
| 38 Geheugen vol                                           | <ul> <li>Druk op  om het bericht te wissen en door te gaan met afdrukken.<br/>Het is mogelijk dat de taak niet goed wordt afgedrukt.</li> <li>Annuleer de huidige taak.</li> <li>Installeer extra printergeheugen.</li> </ul>                                                                                                    |
| 39 Pagina is te complex om af te<br>drukken               | <ul> <li>Druk op  om het bericht te wissen en door te gaan met afdrukken.<br/>Het is mogelijk dat de taak niet goed wordt afgedrukt.</li> <li>Annuleer de huidige taak.</li> <li>Installeer extra printergeheugen.</li> </ul>                                                                                                    |
| 50 PPDS-lettertypefout                                    | <ul> <li>Druk op  om het bericht te wissen en door te gaan met afdrukken.<br/>Het is mogelijk dat de taak niet goed wordt afgedrukt.</li> <li>Annuleer de huidige taak.</li> </ul>                                                                                                    |
| 51 Flash beschadigd                                       | Druk op 🕢 om het bericht te wissen en door te gaan met afdrukken.<br>U moet ander flash-geheugen installeren voordat u bronnen in het<br>flash-geheugen kunt laden.                                                                                                    |

| Bericht                                                  | Actie                                                                                                    |
|----------------------------------------------------------|----------------------------------------------------------------------------------------------------|
| 52 Onvoldoende ruimte in flash-<br>geheugen voor bronnen | <ul> <li>Druk op  om het bericht te wissen en door te gaan met afdrukken.<br/>Geladen lettertypen en macro's die niet eerder zijn opgeslagen in het<br/>flash-geheugen, worden verwijderd.</li> <li>Verwijder lettertypen, macro's en andere gegevens uit het flash-<br/>geheugen.</li> <li>Installeer een flash-geheugenkaart met een grotere capaciteit.</li> </ul>                                                                                                    |
| 53 Flash niet geformatteerd                              | <ul> <li>Druk op  om het bericht te wissen en door te gaan met afdrukken.</li> <li>U moet het flash-geheugen formatteren voordat u bronnen kunt opslaan. Als het foutbericht niet verdwijnt, is het flash-geheugen mogelijk beschadigd en moet het worden vervangen.</li> </ul>                                                                                                    |
| 54 Seriel optie <x> fout</x>                             | <ul> <li>Controleer of de seriële kabel correct is aangebracht en of u de juiste kabel gebruikt.</li> <li>Controleer of de parameters voor de seriële interface (protocol, baud, pariteit en databits) correct zijn ingesteld op de printer en hostcomputer.</li> <li>Druk op  om het bericht te wissen en door te gaan met afdrukken. Het is mogelijk dat de taak niet goed wordt afgedrukt.</li> <li>Stel de printer opnieuw in door het apparaat uit en weer aan te zetten.</li> </ul> |
| 54 Softwarefout in netwerk <x></x>                       | • Druk op 🕢 om het bericht te wissen en door te gaan met afdrukken.                                                                                                    |
| 54 Softwarefout in standaardnetwerk                      | <ul><li>Het is mogelijk dat de taak niet goed wordt afgedrukt.</li><li>Programmeer nieuwe firmware voor de netwerkinterface.</li><li>Stel de printer in op de beginwaarden.</li></ul>                                                                                                    |
| 55 Niet-ondersteunde optie in<br>sleuf <x></x>           | <ol> <li>Zet de printer uit.</li> <li>Haal de stekker van het netsnoer uit het stopcontact.</li> <li>Verwijder de niet-ondersteunde optie.</li> <li>Steek de stekker van het netsnoer in een goed geaard stopcontact.</li> <li>Schakel de printer in.</li> </ol>                                                                                                    |
| 56 Parallelle poort <x><br/>uitgeschakeld</x>            | <ul> <li>Druk op  om het bericht te wissen.</li> <li>De printer negeert gegevens die via de parallelle poort worden ontvangen.</li> <li>Controleer of het menu-item Parallelbuffer niet is ingesteld op Uitgeschakeld.</li> </ul>                                                                                                    |
| 56 Seriële poort <x> uitgeschakeld</x>                   | <ul> <li>Druk op  om het bericht te wissen.<br/>De printer negeert gegevens die via de seriële poort worden<br/>ontvangen.</li> <li>Controleer of het menu-item Seriële buffer niet is ingesteld op<br/>Uitgeschakeld.</li> </ul>                                                                                                    |
| 56 Standaard parallelle poort<br>uitgeschakeld           | <ul> <li>Druk op  om het bericht te wissen.<br/>De printer negeert gegevens die via de parallelle poort worden ontvangen.</li> <li>Controleer of het menu-item Parallelbuffer niet is ingesteld op Uitgeschakeld.</li> </ul>                                                                                                    |
| 56 Standaard USB-poort uitgeschakeld                     | <ul> <li>Druk op  om het bericht te wissen.</li> <li>De printer negeert gegevens die via de USB-poort worden ontvangen.</li> <li>Controleer of het menu-item USB-buffer niet is ingesteld op Uitgeschakeld.</li> </ul>                                                                                                    |
| 56 USB-poort <x> uitgeschakeld</x>                       | <ul> <li>Druk op  om het bericht te wissen.</li> <li>De printer negeert gegevens die via de USB-poort worden ontvangen.</li> <li>Controleer of het menu-item USB-buffer niet is ingesteld op Uitgeschakeld.</li> </ul>                                                                                                    |

| Bericht                                  | Actie                                                                                                    |
|------------------------------------------|----------------------------------------------------------------------------------------------------|
| 58 Te veel Flash-opties<br>geïnstalleerd | <ol> <li>Zet de printer uit en haal het netsnoer uit het stopcontact.</li> <li>Verwijder het flash-geheugen dat u niet gebruikt.</li> <li>Steek de stekker van het netsnoer in het stopcontact en zet de printer aan.</li> </ol>                                                                               |
| 58 Te veel invoerladen geplaatst         | <ol> <li>Zet de printer uit en haal het netsnoer uit het stopcontact.</li> <li>Verwijder de aanvullende invoerladen.</li> <li>Steek de stekker van het netsnoer in het stopcontact en zet de printer<br/>aan.</li> </ol>                                                                                       |
| 58 Te veel laden geplaatst               | <ol> <li>Zet de printer uit en haal het netsnoer uit het stopcontact.</li> <li>Verwijder de extra laden.</li> <li>Steek de stekker van het netsnoer in het stopcontact en zet de printer<br/>aan.</li> </ol>                                                                                                   |
| 58 Te veel schijven geïnstalleerd        | <ol> <li>Zet de printer uit en haal het netsnoer uit het stopcontact.</li> <li>Verwijder de vaste schijven die u niet kunt gebruiken.</li> <li>Steek de stekker van het netsnoer in het stopcontact en zet de printer aan.</li> </ol>                                                                          |
| 59 Duplex incompatibel                   | <ul> <li>Verwijder de duplexeenheid.</li> <li>Druk op  om het bericht te wissen en door te gaan met afdrukken zonder de duplexeenheid te gebruiken.</li> </ul>                                                                                                    |
| 59 Incompatibele enveloppenlader         | Verwijder de enveloppenlader.<br>Druk op 🕢 om het bericht te wissen en door te gaan met afdrukken<br>zonder de enveloppenlader te gebruiken.                                                                                                    |
| 59 Incompatibele invoerlade <x></x>      | Verwijder de aangegeven lade.<br>Druk op 🕢 om het bericht te wissen en door te gaan met afdrukken<br>zonder de aangegeven lade te gebruiken.                                                                                                    |
| 59 Incompatibele uitvoerlade <x></x>     | <ul> <li>Verwijder de uitvoerlade.</li> <li>Druk op  on het bericht te wissen en door te gaan met afdrukken zonder de aangegeven uitvoerlade te gebruiken.</li> </ul>                                                                                                    |
| 61 Verwijder defecte schijf              | <ul> <li>Druk op  om het bericht te wissen en door te gaan met afdrukken.</li> <li>Installeer een nieuwe vaste schijf voordat u acties uitvoert waarvoor een vaste schijf is vereist.</li> </ul>                                                                                                    |
| 62 Schijf vol                            | <ul> <li>Druk op  om het bericht te wissen en door te gaan met verwerken.<br/>Eventuele gegevens die niet eerder op de schijf zijn opgeslagen,<br/>worden verwijderd.</li> <li>Verwijder lettertypen, macro's en andere gegevens van de vaste schijf.</li> <li>Installeer een grotere vaste schijf.</li> </ul> |
| 63 Schijf niet geformatteerd             | <ul> <li>Druk op  om het bericht te wissen en door te gaan met afdrukken.</li> <li>Formatteer de vaste schijf.</li> <li>Als het foutbericht niet verdwijnt, is de schijf mogelijk beschadigd en moet u deze vervangen.</li> </ul>                                                                              |
| 64 Schijfindeling niet ondersteund       | <ul> <li>Druk op  om het bericht te wissen en door te gaan met afdrukken.</li> <li>Formatteer de vaste schijf.</li> <li>Als het foutbericht niet verdwijnt, is de schijf mogelijk beschadigd en moet u deze vervangen.</li> </ul>                                                                              |
| 80 Onderhoud aanbevolen                  | <ul> <li>Druk op  om het bericht te wissen en door te gaan met afdrukken.</li> <li>Gebruik de onderhoudskit om onderdelen te vervangen en stel de onderhoudsteller zo nodig opnieuw in.</li> </ul>                                                                                                    |
| 88 Toner bijna op                        | <ul> <li>Vervang de tonercartridge.</li> <li>Druk op Ø om het bericht te wissen en door te gaan met afdrukken.</li> </ul>                                                                                                    |

| Bericht                                                    | Actie                                                                                                    |
|------------------------------------------------------------|----------------------------------------------------------------------------------------------------|
| 900-999 Onderhoud <bericht></bericht>                      | 1 Zet de printer uit.                                                                                                    |
|                                                            | 2 Haal de stekker van het netsnoer uit het stopcontact.                                                                                                    |
|                                                            | 3 Controleer alle kabelverbindingen.                                                                                                    |
|                                                            | 4 Steek de stekker van het netsnoer in een goed geaard stopcontact.                                                                                                    |
|                                                            | 5 Zet de printer weer aan.                                                                                                    |
|                                                            | Als het onderhoudsbericht opnieuw wordt weergegeven, kunt u contact opnemen met de technische dienst. Meld hierbij het nummer van het bericht en beschrijf het probleem.                                                                                                    |
| Afdrukken                                                  | Wacht tot het bericht is verdwenen.                                                                                                    |
| Alle beveiligde taken verwijderen                          | <ul> <li>Druk op  om alle wachttaken te verwijderen.</li> <li>Druk op <b>Stop</b> om de bewerking te annuleren.</li> </ul>                                                                                                    |
| Alles verwijderen                                          | <ul> <li>Druk op  om alle beveiligde taken te verwijderen.</li> <li>Druk op <b>Stop</b> om de bewerking te annuleren.</li> </ul>                                                                                                    |
| Annuleren niet beschikbaar                                 | Wacht tot het bericht is verdwenen.                                                                                                    |
| Beheer op afstand actief NIET<br>UITZETTEN                 | De printerinstellingen worden geconfigureerd en de printer is off line<br>geplaatst om er zeker van te zijn dat er nu geen taken worden afgewerkt<br>en verwerkt.                                                                                                    |
|                                                            | Wacht tot het bericht is verdwenen.                                                                                                    |
| Bezig                                                      | Wacht tot het bericht is verdwenen of annuleer de afdruktaak.                                                                                                    |
| Bezig met afdrukken vanaf USB-<br>station NIET VERWIJDEREN | Waarschuwing: Tijdens de weergave van dit bericht mag de printer niet worden uitgezet en mag het USB-station niet worden verwijderd.                                                                                                    |
|                                                            | Wacht tot het bericht is verdwenen.                                                                                                    |
| Bezig met annuleren                                        | Wacht tot het bericht is verdwenen.                                                                                                    |
| Bezig met kalibreren                                       | Wacht tot het bericht is verdwenen.                                                                                                    |
| Bezig met prg. systeemcode                                 | Waarschuwing: Tijdens de weergave van dit bericht mag de printer niet worden uitgezet.                                                                                                    |
|                                                            | Wacht tot het bericht is verdwenen en de printer opnieuw is ingesteld.                                                                                                    |
| Bezig met reset actieve lade                               | Wacht tot het bericht is verdwenen.                                                                                                    |
| Buffer wordt gewist                                        | Wacht tot het bericht is verdwenen.                                                                                                    |
| Controleer aansluiting duplexeenheid                       | <ul> <li>Schakel de printer uit en vervolgens weer in. Als de fout opnieuw<br/>optreedt, zet u de printer uit. Haal de stekker van het netsnoer uit het<br/>stopcontact en verwijder de duplexeenheid. Sluit de duplexeenheid<br/>opnieuw aan, steek de stekker van het netsnoer in een correct geaard<br/>stopcontact en start de printer opnieuw.</li> </ul> |
|                                                            | Als de fout opnieuw optreedt, zet u de printer uit. Haal de stekker van<br>het netsnoer uit het stopcontact, verwijder het desbetreffende<br>apparaat en neem contact op met de technische dienst.                                                                                                    |
|                                                            | <ul> <li>Druk op  om het bericht te wissen en het afdrukken voort te zetten<br/>zonder het apparaat.</li> </ul>                                                                                                    |
| Controleer aansluiting invoerlade<br><x></x>               | <ul> <li>Schakel de printer uit en vervolgens weer in. Als de fout opnieuw<br/>optreedt, zet u de printer uit. Haal de stekker van het netsnoer uit het<br/>stopcontact en verwijder de aangegeven lade. Sluit de lade opnieuw<br/>aan, steek de stekker van het netsnoer in een correct geaard<br/>stopcontact en start de printer opnieuw.</li> </ul>        |
|                                                            | Als de fout opnieuw optreedt, zet u de printer uit. Haal de stekker van<br>het netsnoer uit het stopcontact, verwijder het desbetreffende<br>apparaat en neem contact op met de technische dienst.                                                                                                    |
|                                                            | <ul> <li>Druk op (V) om het bericht te wissen en het afdrukken voort te zetten<br/>zonder het apparaat.</li> </ul>                                                                                                    |

| Bericht                                                  | Actie                                                                                                    |
|----------------------------------------------------------|----------------------------------------------------------------------------------------------------|
| DLE's uitschakelen                                       | Wacht tot het bericht is verdwenen.                                                                                                    |
| Exemplaren                                               | Voer het gewenste aantal exemplaren in.                                                                                                    |
| Fabrieksinstellingen worden hersteld                     | Wacht tot het bericht is verdwenen.                                                                                                    |
|                                                          | <b>Opmerking:</b> Bij het opnieuw instellen van de fabrieksinstellingen gebeurt het volgende:                                                                                                    |
|                                                          | <ul> <li>Alle bronnen (lettertypen, macro's, symbolensets) die in het printergeheugen zijn geladen, worden verwijderd.</li> <li>Alle menu-instellingen worden opnieuw ingesteld op de fabriekswaarden <i>met uitzondering van</i>: <ul> <li>De instelling Taal op display in het menu "Instellingen".</li> <li>Alle instellingen in de menu's Parallel, Serieel, Netwerk, Infrarood, LocalTalk, USB en Fax.</li> </ul> </li> </ul> |
| Flash defragmenteren NIET UITZETTEN                      | Waarschuwing: Tijdens de weergave van dit bericht mag de printer niet worden uitgezet.                                                                                                    |
|                                                          | Wacht tot het bericht is verdwenen.                                                                                                    |
| Flash formatteren NIET UITZETTEN                         | Waarschuwing: Tijdens de weergave van dit bericht mag de printer niet worden uitgezet.                                                                                                    |
|                                                          | Wacht tot het bericht is verdwenen.                                                                                                    |
| Flash programmeren                                       | Waarschuwing: Tijdens de weergave van dit bericht mag de printer niet worden uitgezet.                                                                                                    |
|                                                          | Wacht tot het bericht is verdwenen.                                                                                                    |
| Fout bij afdrukken vanaf USB-station                     | Wacht tot het bericht is verdwenen.                                                                                                    |
| Fout lezen USB-station                                   | Wacht tot het bericht is verdwenen.                                                                                                    |
| Geef PIN voor vergrnd.                                   | Voer de correcte PIN-code in om het bedieningspaneel te vergrendelen en wijzigingen in menu-items te voorkomen.                                                                                                    |
| Geen herkende best.typen                                 | Wacht tot het bericht is verdwenen.                                                                                                    |
|                                                          | <b>Opmerking:</b> Het enige ondersteunde bestandstype is PDF.                                                                                                    |
| Geen taken gevonden                                      | <ul> <li>Opmerking: De viercijferige PIN-code (persoonlijk identificatienummer) die u hebt ingevoerd, is niet gekoppeld aan een beveiligde afdruktaak.</li> <li>Selecteer Probeer het opnieuw om een andere PIN-code in te voeren.</li> <li>Selecteer Annuleren om het scherm Voer PIN in te verlaten.</li> </ul>                                                                                                    |
| Geen taken om te annuleren                               | Wacht tot het bericht is verdwenen.                                                                                                    |
| Geen wachttaken                                          | Wacht tot het bericht is verdwenen.                                                                                                    |
| Gereed                                                   | Stuur een afdruktaak naar de printer.                                                                                                    |
| Gevraagde env. niet ondersteund                          | Dit bericht wordt weergegeven als de finisher is aangesloten en een<br>ander formaat enveloppen B5 of C5 wordt gebruikt. Raadpleeg de<br><i>Gebruikershandleiding</i> bij de finisher voor instructies bij het afdrukken op<br>andere enveloppen.                                                                                                    |
| Hex Trace                                                | De printer staat in de werkstand Hex Trace.                                                                                                    |
| Interne systeemfout, herlaad<br>beveiligingscertificaten | <ul> <li>Laad de beveiligingscertificaten opnieuw.</li> <li>Druk op  om het bericht te wissen en door te gaan met afdrukken.</li> </ul>                                                                                                    |
| Interne systeemfout, herlaad<br>bladwijzers              | <ul> <li>Laad de bladwijzers opnieuw</li> <li>Druk op  om het bericht te wissen en door te gaan met afdrukken.</li> </ul>                                                                                                    |
| Lade <x> bijna leeg</x>                                  | Plaats meer papier in de lade, zodat het bericht wordt gewist.                                                                                                    |
| Lade <x> leeg</x>                                        | Plaats papier in de lade, zodat het bericht wordt gewist.                                                                                                    |

| Bericht                            | Actie                                                                                                    |
|------------------------------------|----------------------------------------------------------------------------------------------------|
| Lade <x> ontbreekt</x>             | Schuif de lade in de printer.                                                                                                    |
| Menu's uitgeschakeld               | Wacht tot het bericht is verdwenen.                                                                                                    |
|                                    | <b>Opmerking:</b> Zolang de menu's zijn uitgeschakeld, kunnen de printerinstellingen niet via het bedieningspaneel worden gewijzigd.                                                                                                    |
| Menu's ingeschakeld                | Wacht tot het bericht is verdwenen.                                                                                                    |
| Menu's zijn uitgeschakeld          | De printermenu's zijn uitgeschakeld. U kunt de printerinstellingen niet wijzigen vanaf het bedieningspaneel.                                                                                                    |
|                                    | <b>Opmerking:</b> U kunt wel nog een taak annuleren, een beveiligde taak afdrukken of een taak in de wachtstand afdrukken.                                                                                                    |
|                                    | Neem contact op met de afdeling voor systeemondersteuning.                                                                                                    |
| Menuwijzigingen worden geactiveerd | Wacht tot het bericht is verdwenen.                                                                                                    |
| Netwerk                            | Een netwerkinterface is de actieve communicatieverbinding.                                                                                                    |
| Netwerk <x></x>                    |                                                                                                    |
| Netwerk <x>, <y></y></x>           | Een netwerkinterface is de actieve communicatieverbinding, waarbij <x> de actieve communicatieverbinding en <y> het kanaal voorstelt.</y></x>                                                                                                    |
| Nietjes bijna op                   | Installeer een nieuwe nietjeshouder.                                                                                                    |
| Nietjes op                         | <ul> <li>Druk op (V) om het bericht te wissen en door te gaan met afdrukken<br/>zonder het papier te nieten.</li> <li>Annuleer de huidige taak.</li> </ul>                                                                                               |
| Onderhoud                          | Gebruik de onderhoudskit om onderdelen te vervangen en stel de onderhoudsteller zo nodig opnieuw in.                                                                                                    |
| Ongeldige enginecode               | Laad een geldige enginecode in de printer.                                                                                                    |
|                                    | <b>Opmerking:</b> Als dit bericht wordt weergegeven, kunt u de enginecode laden.                                                                                                    |
| Ongeldige netwerkcode              | Laad een geldige code in de interne printerserver.                                                                                                    |
|                                    | <b>Opmerking:</b> Als dit bericht wordt weergegeven, kunt u de netwerkcode laden.                                                                                                    |
| Ongeldige pincode                  | Voer de correcte PIN-code in.                                                                                                    |
| Overloopbak vol                    | Verwijder de stapel papier uit de lade om het bericht te wissen.                                                                                                    |
| Parallel                           | De actieve communicatieverbinding is een parallelle interface.                                                                                                    |
| Parallel <x></x>                   |                                                                                                    |
| Printer is bezig                   | Druk op $\checkmark$ om de gegevens van het USB-station te lezen.                                                                                                    |
| Doorgaan                           | Selecteer Afsluiten om het ophalen van gegevens te annuleren.                                                                                                    |
| Afsluiten                          |                                                                                                    |
| Plaats duplexeenheid               | <ul> <li>Zet de printer uit, haal de stekker van het netsnoer uit het stopcontact<br/>en plaats de duplexeenheid. Sluit het netsnoer aan op een goed<br/>geaard stopcontact en zet de printer opnieuw aan.</li> <li>Annuleer de huidige taak.</li> </ul> |
| Plaats enveloppenlader             | <ul> <li>Schakel de printer uit, installeer de enveloppenlader en start de printer opnieuw.</li> <li>Annuleer de huidige taak.</li> </ul>                                                                                                    |

| Bericht                                        | Actie                                                                                                    |
|------------------------------------------------|----------------------------------------------------------------------------------------------------|
| Plaats enveloppenlader terug                   | <ul> <li>Schakel de printer uit en vervolgens weer in.</li> <li>Als de fout opnieuw optreedt, zet u de printer uit. Verwijder de<br/>enveloppenlader en plaats de enveloppenlader weer terug in de<br/>printer.</li> <li>Als de fout opnieuw optreedt, zet u de printer uit. Verwijder de<br/>enveloppenlader en neem contact op met de technische dienst.</li> <li>Druk op  om het bericht te wissen en af te drukken zonder de<br/>enveloppenlader te gebruiken.</li> </ul>                                                                                                    |
| Plaats invoerlade <x></x>                      | Schuif de aangegeven lade volledig in de printer.                                                                                                    |
| Plaats invoerlade <x></x>                      | <ul> <li>Zet de printer uit, haal de stekker van het netsnoer uit het stopcontact<br/>en plaats de aangegeven lade. Sluit het netsnoer aan op een goed<br/>geaard stopcontact en zet de printer opnieuw aan.</li> <li>Annuleer de huidige taak.</li> </ul>                                                                                                    |
| Plaats nietcassette                            | <ul> <li>Installeer een nietcassette in het nietapparaat om het bericht te wissen.</li> <li>Druk op Ø om het bericht te wissen en af te drukken zonder de nietfunctie te gebruiken.</li> </ul>                                                                                                    |
| Plaats uitvoerlade <x></x>                     | <ul> <li>Zet de printer uit, haal de stekker van het netsnoer uit het stopcontact<br/>en plaats de aangegeven uitvoerlade. Sluit het netsnoer aan op een<br/>goed geaard stopcontact en zet de printer opnieuw aan.</li> <li>Annuleer de huidige taak.</li> </ul>                                                                                                    |
| Plaats uitvoerlade <x> terug</x>               | <ul> <li>Schakel de printer uit en vervolgens weer in.</li> <li>Als de fout opnieuw optreedt, zet u de printer uit. Haal de stekker van het netsnoer uit het stopcontact en verwijder de desbetreffende lade. Plaats de lade weer terug in de printer, sluit het netsnoer aan op een goed geaard stopcontact en zet de printer opnieuw aan.</li> <li>Als de fout opnieuw optreedt, zet u de printer uit. Haal de stekker van het netsnoer uit het stopcontact, verwijder het desbetreffende apparaat en neem contact op met de technische dienst.</li> <li>Druk op  om het bericht te wissen en door te gaan met afdrukken zonder de aangegeven lade te gebruiken.</li> </ul> |
| Plaats uitvoerladen <x> - <y> terug</y></x>    | <ul> <li>Schakel de printer uit en vervolgens weer in.</li> <li>Als de fout opnieuw optreedt, zet u de printer uit. Haal de stekker van het netsnoer uit het stopcontact en verwijder de desbetreffende laden. Plaats de laden weer terug in de printer en zet de printer opnieuw aan.</li> <li>Als de fout opnieuw optreedt, zet u de printer uit. Haal de stekker van het netsnoer uit het stopcontact, verwijder de desbetreffende lade en neem contact op met de technische dienst.</li> <li>Druk op  om het bericht te wissen en door te gaan met afdrukken zonder de aangegeven laden te gebruiken.</li> </ul>                                                          |
| Poort uitgeschakeld, verwijder USB-<br>station | Wacht tot het bericht is verdwenen.                                                                                                    |
| Printer vergrendeld, geef PIN voor<br>ontgrd.  | Het bedieningspaneel is vergrendeld.<br>Voer de correcte PIN-code in.                                                                                                    |
| Printer wordt opnieuw ingesteld                | Wacht tot het bericht is verdwenen.                                                                                                    |
| Schijf corrupt                                 | <ul> <li>De printer heeft geprobeerd de schijf te herstellen, maar dit is niet gelukt.</li> <li>Druk op  om de vaste schijf te formatteren en alle op dit moment opgeslagen bestanden te wissen van de schijf.</li> <li>Selecteer Niet opnw formatteren om het bericht te wissen zonder de schijf opnieuw te formatteren.</li> </ul>                                                                                                    |
| Schijf program                                 | Waarschuwing: Tijdens de weergave van dit bericht mag de printer niet<br>worden uitgezet.<br>Wacht tot het bericht is verdwenen.                                                                                                    |

| Bericht                                       | Actie                                                                                                    |
|-----------------------------------------------|----------------------------------------------------------------------------------------------------|
| Schijf yyy% wordt gecodeerd NIET<br>UITZETTEN | Waarschuwing: Tijdens de weergave van dit bericht mag de printer niet worden uitgezet.                                                                                                    |
|                                               | De printer codeert de vaste schijf. Het percentage voltooid wordt weergegeven.                                                                                                    |
|                                               | Wacht tot het bericht is verdwenen.                                                                                                    |
| Schijf yyy% wordt geformatt.NIET<br>UITZETTEN | Waarschuwing: Tijdens de weergave van dit bericht mag de printer niet worden uitgezet.                                                                                                    |
|                                               | De printer formatteert de vaste schijf. Het percentage voltooid wordt weergegeven.                                                                                                    |
|                                               | Wacht tot het bericht is verdwenen.                                                                                                    |
| Schijfherstel x/5 yyy%                        | Waarschuwing: Tijdens de weergave van dit bericht mag de printer niet worden uitgezet.                                                                                                    |
|                                               | De printer probeert de vaste schijf te herstellen. Schijfherstel vindt plaats<br>in vijf fasen. Op het bedieningspaneel ziet u welk percentage van de<br>huidige fase is voltooid.                                                                                                    |
|                                               | Wacht tot het bericht is verdwenen.                                                                                                    |
| Selectie verzenden                            | Wacht tot het bericht is verdwenen.                                                                                                    |
| Serieel <x></x>                               | De actieve communicatieverbinding is een seriële interface.                                                                                                    |
| Sluit bovenklep van finisher                  | Sluit de bovenklep van de finisher. Het bericht wordt dan gewist.                                                                                                    |
| Sluit klep of plaats cartridge                | <ul><li>Sluit de bovenste voorklep.</li><li>Plaats de tonercartridge.</li></ul>                                                                                                    |
| Sluit zijklep van finisher                    | Sluit de zijklep van de finisher. Het bericht wordt dan gewist.                                                                                                    |
| Sommige taken in wacht verloren               | <ul> <li>Druk op  om het bericht te wissen en door te gaan met afdrukken.<br/>De printer maakt geheugen vrij door de oudste taak in wacht te<br/>verwijderen en gaat hiermee verder tot voldoende printergeheugen<br/>beschikbaar is voor de verwerking van de afdruktaak.</li> <li>Annuleer de huidige taak.</li> </ul> |
| Spaarstand                                    | <ul> <li>Stuur een afdruktaak naar de printer.</li> <li>Druk op  om de printer snel op te warmen tot de normale<br/>bedrijfstemperatuur. Wacht tot het bericht Gereed wordt weergegeven.</li> </ul>                                                                                                    |
| Standaardlade vol                             | Verwijder de stapel papier uit de lade om het bericht te wissen.                                                                                                    |
| Supplies weergeven                            | Hiermee wordt het huidige niveau van alle printersupplies weergegeven.                                                                                                    |
| Takenloggegevens worden gewist                | Wacht tot het bericht is verdwenen.                                                                                                    |
| Toner bijna op                                | <ul> <li>Vervang de tonercartridge.</li> <li>Druk op Selecteren om het bericht te wissen en door te gaan met<br/>afdrukken.</li> </ul>                                                                                                    |
| Uitlijningspagina wordt afgedrukt             | Wacht tot het bericht is verdwenen.                                                                                                    |
| USB                                           | De printer verwerkt gegevens via de opgegeven USB-poort.                                                                                                    |
| USB <x></x>                                   |                                                                                                    |
| USB-station verwijderd                        | <ul><li>Wacht tot het bericht is verdwenen.</li><li>Plaats het USB-station.</li></ul>                                                                                                    |
| USB-station wordt gelezen NIET<br>VERWIJDEREN | Wacht tot het bericht is verdwenen.                                                                                                    |

| Bericht                                                            | Actie                                                                                                    |
|--------------------------------------------------------------------|----------------------------------------------------------------------------------------------------|
| Vervang <bron> <aangepaste<br>soortnaam&gt;</aangepaste<br></bron> | <ul> <li>Druk op  als u ander afdrukmateriaal hebt geplaatst.</li> <li>Selecteer Huidige gebruiken om af te drukken op materiaal dat<br/>momenteel in de printer is geplaatst.</li> <li>Annuleer de huidige taak.</li> </ul>                                                                                                    |
| Vervang<br>bron> <aangepaste<br>tekenreeks&gt;</aangepaste<br>     |                                                                                                    |
| Vervang <bron> <formaat></formaat></bron>                          |                                                                                                    |
| Vervang <bron> <soort> <formaat></formaat></soort></bron>          |                                                                                                    |
| Verwijder papier uit <naam<br>gekoppelde groep laden&gt;</naam<br> | De printer detecteert automatisch dat het afdrukmateriaal is verwijderd<br>en gaat door met afdrukken.<br>Druk op 🕢 als het bericht niet wordt gewist nadat u het afdrukmateriaal<br>hebt verwijderd.                                                                                                    |
| Verwijder papier uit alle laden                                    | Verwijder het papier uit alle uitvoerladen.                                                                                                    |
| Verwijder papier uit lade <x></x>                                  | Verwijder de stapel papier uit de aangegeven lade(n).                                                                                                    |
| Verwijder papier uit<br>standaarduitvoerlade                       | Verwijder het papier uit de standaardlade.                                                                                                    |
| Verwijderen                                                        | <ul> <li>Druk op  om de afdruktaak te verwijderen.</li> <li>Druk op <b>Stop</b> om de bewerking te annuleren.</li> </ul>                                                                                                    |
| Verwijderen                                                        | Wacht tot het bericht is verdwenen.                                                                                                    |
| Voer PIN in                                                        | Voer de PIN-code in die u in het stuurprogramma hebt opgegeven toen de beveiligde taak naar de printer werd gestuurd.                                                                                                    |
| Vul <bron> <formaat></formaat></bron>                              | Plaats afdrukmateriaal van het juiste formaat en de juiste soort in de invegrbrage                                                                                                    |
| Vul <bron> <soort> <formaat></formaat></soort></bron>              | Annuleer de huidige taak.                                                                                                    |
| Vul <bron> met <aangepaste code=""></aangepaste></bron>            |                                                                                                    |
| Vul handinvoer met <aangepaste<br>soort&gt;</aangepaste<br>        | <ul> <li>Plaats het aangegeven papier in de lade voor handmatige invoer of in de universeellader.</li> <li>Druk op  om het verzoek voor handmatige invoer te negeren en af te drukken op papier uit een van de invoerbronnen.</li> <li>Als de printer een lade vindt met papier van het juiste formaat en de juiste soort, wordt het papier uit die lade ingevoerd. Als de printer geer lade kan vinden met papier van het juiste formaat en de juiste soort, wordt de taak afgedrukt op het papier uit de standaardinvoerbron.</li> <li>Annuleer de huidige taak.</li> </ul> |
| Vul handinvoer met <aangepaste<br>tekenreeks&gt;</aangepaste<br>   |                                                                                                    |
| Vul handinvoer met <formaat></formaat>                             |                                                                                                    |
| Vul handinvoer met <formaat> <soort></soort></formaat>             |                                                                                                    |
| Vul handinvoer met <naam aangepaste<br="">soort&gt;</naam>         | <ul> <li>Plaats afdrukmateriaal van het juiste formaat en de juiste soort in de invoerbron.</li> <li>Annuleer de huidige taak.</li> </ul>                                                                                                    |
| Vul nietjes bij                                                    | <ul> <li>Installeer een nieuwe nietcassette in het nietapparaat.</li> <li>Druk op  om het bericht te wissen en af te drukken zonder het papier te nieten.</li> <li>Annuleer de huidige taak.</li> </ul>                                                                                                    |
| Wachten                                                            | De printer heeft een pagina met gegevens ontvangen om af te drukken,<br>maar wacht op een opdracht voor einde taak, een papierinvoeropdracht<br>of aanvullende gegevens.                                                                                                    |
|                                                                    | <ul> <li>Druk op  om de inhoud in de buffer af te drukken.</li> <li>Annuleer de huidige taak.</li> </ul>                                                                                                    |

| Bericht                        | Actie                                                                                                    |
|--------------------------------|----------------------------------------------------------------------------------------------------|
| Wachttaken herstellen          | <ul> <li>Druk op  om alle afdruktaken en wachttaken op de vaste schijf herstellen.</li> <li>Selecteer Niet herstellen om afdruk- en wachttaken te verwijderen.</li> </ul>                                                                                                    |
| Wachttaken worden hersteld x/y | <ul> <li>Wacht tot het bericht is verdwenen.</li> <li>Selecteer Herstellen afsluiten om niet-herstelde afdruk- en wachttaken te verwijderen.</li> <li>Opmerking: x geeft het nummer aan van de taak die wordt hersteld. y geeft aan hoeveel taken in totaal worden hersteld.</li> </ul> |

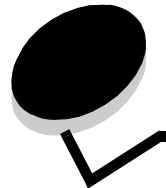

Index

## Cijfers

1565 Emulatiefout, laad emulatie-optie 47 200.yy Papier vast 47 201.yy Papier vast 47 202.yy Papier vast 47 210.yy Nietjes vast, controleer gebied H 47 231.yy Papier vast 47 232.yy Papier vast 47 233.yy Papier vast 47 234.yy Papier vast 47 235.yy Papier vast 47 236.yy Papier vast 47 237.yy Papier vast 48 238.yy Papier vast 48 239.vv Papier vast 48 24x.yy Papier vast 48 250.yy Papier vast 48 260.yy Papier vast 48 27x.yy Papier vast 48 280.yy Papier vast 48 281.vv Papier vast 48 282 Nietjes vast 48 283 Nietjes vast 48 30 Vervang cartridge, onjuist gevuld 48 31 Vervang defecte printcartridge 48 32 Cartridge niet ondersteund 48 32 Vervang niet-ondersteunde printcartridge 48 34 Papier te kort 49 35 Onvold. geheugen voor functie bronnen opslaan 49 37 Onvold. geheugen voor defragmentatie Flash 49 37 Onvold. geheugen, sommige taken in wacht verloren 49 37 Onvold. geheugen, sommige taken in wacht verwijderd 49 37 Onvoldoende geheugen voor sorteren 49 38 Geheugen vol 49 39 Pagina is te complex om af te drukken 49 51 Flash beschadigd 49 52 Onvoldoende ruimte in flash-geheugen voor bronnen 50 53 Flash niet geformatteerd 50 54 Netwerk softwarefout 50 54 Serieel optie fout 50 54 Softwarefout in standaardnetwerk 50 55 Niet-ondersteunde optie in sleuf 50 56 Parallelle poort uitgeschakeld 50 56 Seriële poort uitgeschakeld 50

56 Standaard parallelle poort uitgeschakeld 50

56 Standaard USB-poort uitgeschakeld 50 56 USB-poort uitgeschakeld 50 58 Te veel Flash-opties geïnstalleerd 51 58 Te veel invoerladen geplaatst 51 58 Te veel laden geplaatst 51 58 Te veel schijven geïnstalleerd 51 59 Duplex incompatibel 51 59 Enveloppenlader incompatibel 51 59 Uitvoerlade incompatibel 51 61 Verwijder defecte schijf 51 62 Schijf vol 51 63 Schijf niet geformatteerd 51 64 Schijfindeling niet ondersteund 51 80 Onderhoud gepland 51 88 Toner bijna op 51 900-999 Onderhoud 52

## Α

Aangepaste papiersoort 12 aangepaste papiersoort 12 Aanmeld.naam weerg., netware 44 Aantekeningen 28 aantekeningen afdrukken 28 Achtergronden, HTML 33 Activeren, AppleTalk 45 Activeren, LexLink 45 Activeren, netware 44 Adres weergeven, AppleTalk 44 Afbeelding, menu 34 Afdrukgebied 21 Afdrukherstel 20 Afdrukken 52 afdrukken, directory 16 afdrukken, lettertypen 16 Afdrukkwaliteit, help 46 Afdrukmedia, help 46 Afdrukmod. weerg., netware 44 Afdrukresolutie 26 afdrukstand afbeelding 34 Afdrukstand, HTML 33 Afdrukstand, Menu Afbeelding 34 Afdrukstoringen, help 46 Afwerking, menu 22 Alarmen 18 Alle beveiligde taken verwijderen 52 Alles afdrukken, help 46 Alles verwijderen 52 Ander formaat 10

Annuleren niet beschikbaar 52 Apparaatstatistieken 15 AppleTalk 44 Autom. aanpassen 34 automatische formaatdetectie 7

## В

Baud 43 bedieningspaneel 5 Beheer op afstand actief 52 Beschermenvelop 10 Beveiliging 34 Bezig 52 Bezig met afdrukken vanaf USB-station 52 Bezig met kalibreren 52 Bezig met prg. systeemcode 52 Bezig met reset actieve lade 52 Bijnaam weergeven, LexLink 45 blok. numeriek 6 Breedte Staand 13 Bron scheidingspagina 24 Bronnen opslaan 22 Buffer wordt gewist 52

# С

Contrast 26 Controleer aansluiting duplexeenheid 52 Controleer aansluiting invoerlade 52

# D

Databits 43 defragmenteren, flash 27 Dekkingsindicatie 28 diagram, menu 4 Directory afdrukken 16 display 6 DLE's uitschakelen 53 Downloadbestemming 21 DSR honoreren 43 duplex inbinden 22 duplex inschakelen 22

# Ε

Emulatie-instellingen, PCL 31 ENA-adres, USB 39 ENA-gatewau, USB 39 ENA-netmasker, USB 39 energie besparen 18 Env.form (handm.) 9 Env.soort (handm.) 9 Ethernet 802.2, netware 44 Ethernet 802.3, netware 44 Ethernet SNAP, netware 44 Ethernet Type II, netware 44 Exemplaren 53 Exemplaren, aantal opgeven 23 Extra, menu 27

## F

Fabrieksinstellingen 22, 27 Fabrieksinstellingen worden hersteld 53 Flash defragmenteren 27, 53 Flash formatteren 27, 53 Flash programmeren 53 Formaat lade 7 Format U-lader 8 formatteren, flash 27 formatteren, schijf 27 Formt passend maken 28 Fout bij afdrukken vanaf USB-station 53 Fout lezen USB-station 53, 56

# G

Geef PIN voor vergrnd. 53 Geen herkende best.typen 53 Geen taken gevonden 53 Geen taken om te annuleren 53 Geen wachttaken 53 gegevens, takenlog 27 Gereed 53

## Η

Handleiding met informatie, help 46 Handleiding voor aansluitingen, help 46 Handleiding voor afdrukken, help 46 Helderheid 26 help Afdrukkwaliteit 46 Afdrukmedia 46 Afdrukstoringen 46 Alles afdrukken 46 Handleiding met informatie 46 Handleiding voor aansluitingen 46 Handleiding voor afdrukken 46 Menuoverzicht 46 Transport 46 help, menu 45 Hex Trace 28, 53 Hoogte Staand 13 HTML, menu 33 HTML-achtergronden 33 HTML-afdrukstand 33 HTML-lettertypegrootte 33 HTML-lettertypenaam 33 HTML-marges 33 HTML-schaling 33

# I

INIT honoreren, parallel 40 instellingen 17 Instellingen, menu 17 Interne systeemfout, herlaad beveiligingscertificaten 53 Interne systeemfout, herlaad bladwijzers 53 Invoerrichting 13 IPv6 35

## Κ

knop menu 5 terug (back) 5 knop, navigatie 6 Kwaliteit, menu 26

## L

Lade <x> ontbreekt 54 Lade <x> bijna leeg 53 Lade <x> leeg 53 laden configureren 14 toewijzen 14 uitvoer 13 Laden config 14 Lade-nr. wijzigen, PCL 32 Lege pagina's 23 Lettertypebron, PCL 29 Lettertypegrootte, HTML 33 Lettertypen afdrukken 16 Lettertypenaam, HTML 33 Lettertypenaam, PCL 29 LexLink 45 loggegevens 27

#### Μ

Maateenheden 13 Mac binair PS, netwerk 37 Mac binair PS, parallel 41 Mac binair PS, USB 38 Marge, HTML 33 Max. ongeldige PIN 34 Menu's zijn uitgeschakeld 54 Menu, knop 5 Menu's ingeschakeld 54 Menu's uitgeschakeld 54 menudiagram 4 Menuoverzicht, help 46 Menuwijzigingen activeren 54

## Ν

N/vel afdrukken 24 N/vel volgorde 25 N/vel-beeld 25 N/vel-rand 25 Naam weergeven, AppleTalk 44 Navigatieknoppen 6 netware instellen 16 Netware, menu 44 NetWare-install.pag. 16 Netwerk 54 Netwerk 54 Netwerk 4x> 54 Netwerkbuffer 36 Netwerkinterface 54 Netwerknr. weergeven, netware 44 netwerkoptie 36 Netwerkpoorten 35 Nietjes bijna op 54 Nietjes op 54 NPA-modus, netwerk 36 NPA-modus, parallel 39 NPA-modus, serieel 41 NPA-modus, USB 38 NSQ/GSQ-modus, netware 44 numeriek toetsenblok 6

# 0

Omkeren 34 Onderhoud 54 Ongeldige enginecode 54 Ongeldige netwerkcode 54 Ongeldige pincode 54 Overloopbak vol 54

# Ρ

Packet Burs, netwaret 44 Pag. Menu-instellingen 15 Pag. Netwerkinstell. 15 Pagina's verschuiven 26 paneel, operator 5 Pap.form (handm.) 9 Pap.soort (handm.) 9 Papier laden 12 papier laden 12 Papierformaat 7 Papiergewicht 11 papiermenu 7 Papiersoort 7 papiersoort, aangepast 12 Papierstructuur 10 Parallel 54 Parallel, menu 39 Parallelbuffer 40 Parallelle interface 54 Parallelle modus 2 40 parallelle optie 39 Pariteit 43 PCL Emul, menu 29 PCL SmartSwitch, netwerk 36 PCL SmartSwitch, parallel 39 PCL SmartSwitch, serieel 41 PCL SmartSwitch, USB 37 PCL-emulatie-instellingen 31 PCL-ladenr. wijzigen 32 PCL-lettertypebron 29 PCL-lettertypenaam 29 PCL-symbolenset 30 PDF, menu 28 Plaats duplexeenheid 54 Plaats enveloppenlader 54

Plaats enveloppenlader terug 55 Plaats invoerlade 55 Plaats lade <x> 55 Plaats nietcassette 55 Plaats uitvoerlade 55 Plaats uitvoerlade <x> terug 55 Plaats uitvoerladen terug 55 Poort uitgeschakeld. verwijder USB-station 55 PostScript, menu 29 Printer is bezig 54 Printer vergrendeld, geef PIN voor ontgrd. 55 Printer wordt opnieuw ingesteld 55 Printertaal 20 Profielenlijst 15 Protocol, parallel 40 PS SmartSwitch, netwerk 36 PS SmartSwitch, parallel 39 PS SmartSwitch, serieel 41 PS SmartSwitch, USB 37 PS-fout afdrukken 29

## R

Rapporten 15 Robust XON 42

## S

Schalen, HTML 33 schaling afbeelding 34 Schaling, Menu Afbeelding 34 Scheidingspagina's 23 Schijf corrupt 55 Schijf formatteren 27 Schijf program 55 Schijf wordt geformatteerd 56 Schijf yyy% wordt gecodeerd 56 Schijf yyy% wordt geformatteerd 56 Schijfherstel x/5 yyy% 56 Selectie verzenden 56 Serieel <x> 56 Serieel en poorten voor seriële optie 41 Serieel protocol 42 Serieel, menu 41 Seriële buffer 42 Sluit bovenklep van finisher 56 Sluit klep of plaats cartridge 56 Sluit zijklep van finisher 56 Sommige taken in wacht mogelijk verloren 56 Soort lade 8 Soort U-lader 8 Soort/lade toewijzen 14 Sorteren, inschakelen 23 Spaarstand 18, 56 Standaardbron 7 standaardinstellingen herstellen 22 standaardinstellingen, fabriek 22 Standaardlade vol 56 standaardnetwerk 36 statistieken 21

Status Uitgebreid, parallel 40 structuur papier 10 Supplies weergeven 56 Symbolenset, PCL 30

#### Т

Taak annuleren 52 Taak nieten 25 Taal op display 17 taal, display 17 taal, printer 20 Taken in buffer, netwerk 37 Taken in buffer, parallel 40 Taken in buffer, serieel 42 Taken in buffer, USB 38 Takenloggegevens 21 takenloggegevens 21, 27 Takenloggegevens worden gewist 56 TCP/IP 35 Terug (Back), knop 5 Timeouts 19 toetsenblok 6 Toner bijna op 56 Tonerintensiteit 26 Transport, help 46

## U

Uitlijningspagina wordt afgedrukt 56 Uitvoerlade 13 U-lader configureren 9 Universeel papierformaat. 13 USB 56 USB <x> 56 USB Direct-interface 39 USB-buffer 38 USB-station verwijderd 56

## V

Vervaltijd taak 34 Vervang 57, 57, 57 Verwijder papier uit alle uitvoerladen 57 Verwijder papier uit lade 57 Verwijder papier uit uitvoerlade 57 Verwijderen 57 verwijderen, wachttaken 27 Voer PIN in 57 Voorkeurslettertype 29 Vul handinvoer <a angepaste soort> 57 Vul handinvoer <a angepaste tekenreeks> 57 Vul handinvoer <formaat> 57 Vul handinvoer <formaat> <soort> 57 Vul nieties bii 57 Vul, bron met, aangepaste soortnaam 57 Vul, bron met, aangepaste tekenreeks 57 Vul, bron, formaat 57 Vul, bron, soort, formaat 57

## Index

## W

Wachten 57 Wachttaken herstellen 58 Wachttaken verwijd. 27 Wachttaken xxx/yyy worden hersteld 58

# Ζ

Zone instellen, AppleTalk 45